# Opret og rediger stilling

Lokaladministrator kan oprette nye stillinger samt rette i/nedlægge eksisterende stillinger for institutionen. En ny stilling skal knyttes til et defineret job. Job bliver defineret i SLS i et globalt fælles sæt (STIKO som er fælles for hele staten), og listen af jobs kan ikke redigeres af lokaladministrator. Det er dog muligt ikke at prædefinere, hvilket job en stilling skal knyttes til (f.eks. ved puljestillinger), således at der først skal tages stilling til et STIKO job, når en medarbejder tildeles stillingen.

En stilling defineres inden for en specifik forretningsenhed/institution.

Stillingerne indplaceres i et stillingshierarki. I stillingshierarkiet er muligt at oprette nye stillinger, ændre placeringen af stillinger i stillingshierarkiet eller slette fejloprettede stillinger direkte i hierarkiet. Ændringer bliver automatisk godkendt.

Denne vejledning indeholder følgende afsnit:

- A. Opret stilling
- B. Nedlæg en stilling
- C. Opdatér eller ret stilling
- D. Generelt om stillingshierarkiet
- E. Redigeringer og oprettelser direkte i stillingshierarkiet
- F. Ryk en stilling til anden placering i stillingshierarkiet
- G. Slet fejloprettet stilling i stillingshierarkiet

# A. Opret stilling

- 1. Naviger til Min arbejdsstyrke
- 2. Klik på **Vis flere**
- 3. Klik på Arbejdsstyrkestrukturer/Stillingsdetaljer
- **≡ STATENS HR**

| Mig Min arbejdsstyrke H                                                              | R Sag Fejlhåndtering og suppor        | t Ansættelsesbreve Æn        | dringsbreve Lønændringer  |
|--------------------------------------------------------------------------------------|---------------------------------------|------------------------------|---------------------------|
| ← Vis færre                                                                          |                                       |                              |                           |
| Ny person                                                                            |                                       |                              |                           |
| Ventende ansatte                                                                     |                                       |                              |                           |
| Ansættelse                                                                           |                                       |                              |                           |
| Annuller arbejdsrelation                                                             | 🍫 Ansvarsområder                      | Ansættelsesdetaljer          | Dokumentrecords           |
| Familie og kontakter i nødstilfælde                                                  | <b>†</b> ∳ Forfrem                    | Fratrædelse                  | 🎽 Håndter brugerkonto     |
| Kontaktoplysninger                                                                   | Opret arbejdsrelation                 | Personlige detaljer          | Rediger arbejdsrelation   |
| Tilføj ansættelsesforhold                                                            | Vderligere info om ansættelsesforhold | Yderligere info om person    | AEndr ansættelsesdetaljer |
| /Endr arbejdstimer                                                                   |                                       |                              |                           |
| Kompensation                                                                         |                                       |                              |                           |
| Administrer kompensation                                                             |                                       |                              |                           |
| Arbejdsstyrkestrukturer                                                              |                                       |                              |                           |
| Håndter afdelinger                                                                   | Lokationsdetaljer                     | 🖶 Stillingsdetaljer          |                           |
| Kompensation  Administrer kompensation  Arbeijdsstyrkestrukturer  Hindter afdelinger | <b>≓y</b> Lotationudetaijer           | <b>Å</b> y Stillingsdetaljer |                           |

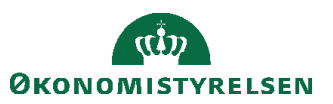

4. Klik på **Tilføj** for at oprette ny Stilling

|   | STATEN   | S HR       |   |                                                                                                    |   | â | ☆      | P      | 22 | HV ~ |
|---|----------|------------|---|----------------------------------------------------------------------------------------------------|---|---|--------|--------|----|------|
| < | Stilling | sdetaljer  |   |                                                                                                    |   |   |        |        |    |      |
|   |          | Stillinger | Q | Vis filtre                                                                                                    |   | E | Tilføj | C∂<br> | Øj |      |
|   |          |            |   | Prøv at søge for at hente<br>resultater<br>Søg efter stillingsnavn eller -kode, overordnet<br>stillingsnavn eller -kode, job, afdeling,<br>indehavernavn eller -nummer. | L |   |        |        |    |      |

5. Nyt billede 'Anmod om en ny stilling' åbnes

Sektion - Hvornår og hvorfor

- 1. Angiv startdato i feltet **Hvornår starter den nye stilling?** Startdato angiver tidligste dato for hvornår stillingen skal anvendes, og kan godt sættes tilbage i tid, hvis man skal ændre stilling for medarbejdere tilbage i tid.
- 2. Klik på Fortsæt

| ≡ STATENS HR       |                                                                                                    |           |        | Ç <b>9</b> KM ~ |
|--------------------|----------------------------------------------------------------------------------------------------|-----------|--------|-----------------|
| Anmod om en ny sti | lling                                                                                                    | Gem       | Afsend | Annuller        |
| 1 Hvornår og       | hvorfor<br>*Hvomår starter den nye stilling?<br>01-12-22<br>Hvad er årsagen til denne anmodning?<br>Fortsæt | <u>to</u> |        |                 |

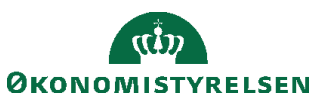

### Sektion - Stillingsdetaljer

| Forretningsenhed    |              |   | Fastansat eller tidsbegrænset  |        |
|---------------------|--------------|---|--------------------------------|--------|
| Vælg en værdi       | $\checkmark$ | ] | Fastansat                      | ~      |
| Overordnet stilling |              |   | Ansættelsesstatus              |        |
| Vælg en værdi       | ~            | ] | Godkendt                       | ~      |
| Navn                |              | - | Sikkerhedsgodkendelse          |        |
|                     |              | ] |                                | ~      |
| Code                |              | 2 | Prøvetidsperiode               |        |
|                     |              | ] |                                | ~      |
| Afdeling            |              | ~ | Fagforening                    |        |
| Vælg en værdi       | ~            | ] | Vælg en værdi                  | ~      |
| Job (stillingskode) |              | - | Forhandlingsberettiget organis | sation |
| Vælg en værdi       | ~            | ] | Vælg en værdi                  | ~      |
| okation             |              | - | Aftalegrundlag                 |        |
| Vælg en værdi       | ~            | ] | Vælg en værdi                  | ~      |
| uldtid eller deltid |              | - | Delegeret stilling             |        |
| Fuldtid             | ~            | ] | Vælg en værdi                  | ~      |
| Standardarbejdstid  |              | - | Overlapning tilladt            |        |
| 37                  | Ugentlig ~   | ] | 🔾 Ja 🖲 Nej                     |        |
| Arbeidstid          |              |   | Sæsonmæssig                    |        |
| 37                  | Ugentlig ~   | ] | 🔾 Ja 💿 Nej                     |        |
| Starttid            | · · · · ·    |   | Bevillingslønramme             |        |
| h:mm a              | İa           | ] |                                | ~      |
| Sluttid             |              |   | Kontekstværdi                  |        |
| h:mm a              | ia.          | 1 |                                | ~      |

- Angiv de for stillingen påkrævede oplysninger. Felter markeret med en lille blå stjerne er obligatoriske og skal udfyldes for at komme videre til næste skærmbillede.
   For feltet Job skal angives hvilket Job (STIKO) at stillingen skal knyttes til. Hvis medarbejderne i stillingen ikke hovedsageligt skal ansættes i et bestemt job (STIKO), så kan man med fordel skrive en bindestreg (-) i feltet, når stillingen oprettes. Derved kan man ved ansættelsen af hver enkelt medarbejder i stillingen tage stilling til, hvilket job, de skal have.
- 4. Klik på Fortsæt

Sektion - Budget detaljer

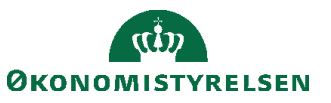

| Er stillingen budgetteret?               | Headcount        |  |
|------------------------------------------|------------------|--|
| Ja v                                     | 1                |  |
| Omkostningssted                          | Årsværk          |  |
| Vælg en værdi v                          | 1                |  |
| Finansieret fra eksisterende stillinger? | Туре             |  |
| Nej ~                                    | l pulje 🗸 🗸      |  |
|                                          | Delt             |  |
|                                          | Enkelt indehaver |  |
|                                          | l pulje          |  |
|                                          |                  |  |

5. Angiv de for stillingen påkrævede oplysninger. Hvis det er en lederstilling vælges Enkelt indehaver. For øvrige stillinger vælges enten Delt eller Pulje:

Delte stillinger: Kan indeholde et antal ansættelser. Der *skal* angives et loft på årsværk og headcount. Puljestillinger: Kan indeholde et antal ansættelser. Der *kan* angives et loft på årsværk og headcoundt men det er ikke påkrævet. Således er puljestillinger den mest fleksible stillingstype, når flere skal dele stilling og antallet af medarbejdere i stillingen kan variere.

### 6. Klik på **Afsend**

Herefter er stillingen oprettet.

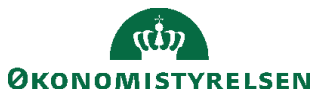

#### 

Anvendelse af knapperne Afsend, Annuller og Gem

Knappen **Afsend** bruges, når alle oplysninger er indtastet og stillingen skal oprettes. Andre brugere kan derefter se stillingen.

Knappen Annuller bruges, hvis man helt fortryder sine indtastninger.

Knappen **Gem** (eller ved valg af **Gem og Luk** fra pil til højre på knappen) gør det muligt at gemme transaktionen til sig selv til færdiggørelse på et senere tidspunkt. Ved brug af **Gem** eller **Gem og Luk** vil andre brugere ikke kunne se den 'kladde', som man har påbegyndt.

For at genoptage en gemt transaktion for en stilling, som endnu ikke er blevet afsendt og oprettet, skal du gå til klokken og finde en notifikation om den gemte stilling der.

| ≡ STATENS HR                                       |   |          |                    |            |         |                 |                |                | ۵            | ☆□      | ι Ç    | KM ~              |
|----------------------------------------------------|---|----------|--------------------|------------|---------|-----------------|----------------|----------------|--------------|---------|--------|-------------------|
| BPM Worklist                                       |   |          |                    |            |         |                 |                | లి Kare        | en Margr     | ethe So | ørense | en 🔻              |
| Visninger 🕂 🖉 🛪 🕞                                  | 0 | ⊗        |                    |            | ्   ▼   | Mig og alle     | i min gruppe N | Tildelt        | ∽<br>Tildelt | Æ       | ≞ •    | v €)<br>Prioritet |
| Indbakke<br>Mine opgaver (1)<br>Initierede opgaver | Ê | Anmod om | en ny stilling (NY | STILLING K | ODE 202 | 2-01-01): Proce | 548530         | Karen Margreth | . 25-11-2    | 1 09.58 | AM     | 3 ~               |

Klik på overskriften i notifikationen for at åbne notifikationen.

Notifikationen indeholder et link Genoptag denne transaktion som fører frem til stillingen.

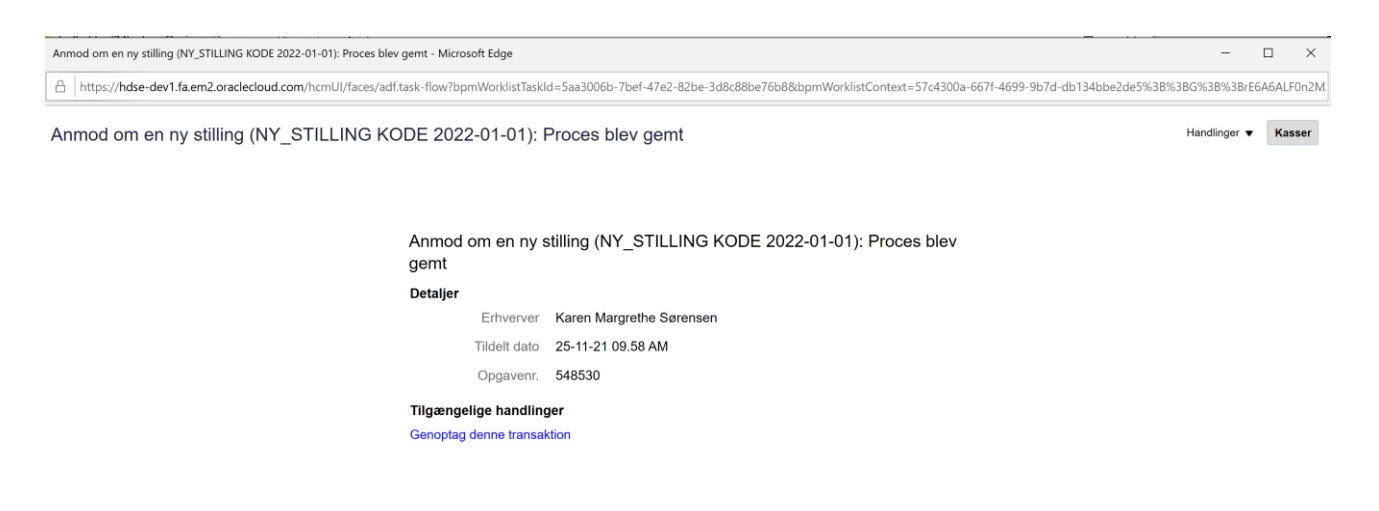

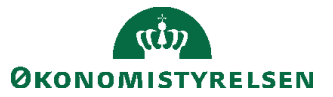

Vejledning til Statens HR Emne: Sikkerhed og roller ID: (3.c.3)

# B. Nedlæg en stilling

Når en stilling skal nedlægges, skal den inaktiveres.

For at nedlægge stillingen kræver det, at stillingen ikke har nuværende eller fremtidige indehavere. Det betyder at nuværende og fremtidige indehavere skal overføres til andre stillinger, inden stillingen nedlægges.

- 1. Naviger til Min arbejdsstyrke
- 2. Klik på Vis flere
- 3. Klik på Arbejdsstyrkestrukturer/Stillingsdetaljer

| ≡ STATENS HR |          |                                        |            |                      |          |                              |            |                                          | ŵ   | ☆ | P | 2 | HV~ |
|--------------|----------|----------------------------------------|------------|----------------------|----------|------------------------------|------------|------------------------------------------|-----|---|---|---|-----|
|              | Mig      | Min arbejdsstyrk                       | e          | HR Sag               | Rapporte | er Værktøjer                 | Øv         | rige moduler                             | Ar  | > |   |   |     |
|              | ←v       | is færre                               |            |                      |          |                              |            |                                          |     |   |   |   |     |
|              | Ny per   | son                                    |            |                      |          |                              |            |                                          |     |   |   |   |     |
|              | ₽*       | Ny person<br>(instrumentbræt)          | ₽*         | Tilføj en ventende a | ansat 🛃  | Ventende ansatte             |            |                                          |     |   |   |   |     |
|              | Ansæt    | telse                                  |            |                      |          |                              |            |                                          |     |   |   |   |     |
|              | ۵        | Person                                 | ۵          | Personlige detaljer  | •        | Yderligere info om<br>person | $\times$   | Kontaktoplysninger                       |     |   |   |   |     |
|              | ۵        | Familie og kontakter i<br>nødstilfælde | ;; E•      | Ændr arbejdstimer    | <b>.</b> | Ændr arbejdstimer            | <b>s</b> i | Yderligere info om<br>ansættelsesforhold |     |   |   |   |     |
|              | 1¥       | Forfrem                                | •/         | Ansættelsesdetaljer  | · •      | Ændr<br>ansættelsesdetaljer  | <b>#</b> / | Annuller arbejdsrelati                   | ion |   |   |   |     |
|              | ŇĽ       | Tilføj ansættelsesforhold              | ŕ          | Dokumentrecords      | 2/       | Fratrædelse                  | <b>s</b> i | Opret arbejdsrelation                    |     |   |   |   |     |
|              | **       | Ansvarsområder                         | ۵          | Håndter brugerkon    | ito 📅    | Rediger arbejdsrelation      |            |                                          |     |   |   |   |     |
|              | Kompe    | ensation                               |            |                      |          |                              |            |                                          |     |   |   |   |     |
|              | <b>1</b> | Administrer<br>kompensation            | <b>1</b>   | Kompensationinfo     | 5        | Se<br>kompensationshistorik  | æ/         | Se genererede<br>opgørelser              |     |   |   |   |     |
|              | Arbejd   | sstyrkestrukturer                      |            |                      |          |                              |            |                                          |     |   |   |   |     |
|              | æ/       | Håndter stillinger                     | <b>#</b> / | Håndter afdelinger   |          | Handter afdelingstræer       | <b>*</b> / | Stillingsdetaljer                        |     |   |   |   |     |
|              | #/       | Lokationsdetaljer                      |            |                      |          |                              |            |                                          |     |   |   |   |     |

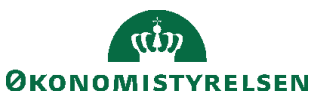

Vejledning til Statens HR Emne: Sikkerhed og roller ID: (3.c.3)

Sektion – Stillinger

4. Søg efter stillingen der skal ændres i søgefeltet. Anvend evt. filtre i søgningen ved at klikke på Vis Filtre

| ≡ S | TATENS HR         |    |                                                                                                |                                                                                              |   | \$ | P | <mark>14</mark> |
|-----|-------------------|----|------------------------------------------------------------------------------------------------|----------------------------------------------------------------------------------------------|---|----|---|-----------------|
| <   | Stillingsdetaljer |    |                                                                                                |                                                                                              |   |    |   |                 |
|     | Stillinger        |    |                                                                                                |                                                                                              |   |    | + |                 |
|     | Søg               | Q  | Vis filtre                                                                                     |                                                                                              |   |    |   |                 |
|     |                   |    |                                                                                                |                                                                                              |   |    |   |                 |
|     |                   | (0 | Prøv at søg<br>resultater<br>Søg efter stillingsr<br>stillingsnavn eller<br>indehavernavn elle | <b>je for at hente</b><br>lavn eller -kode, overordne<br>kode, job, afdeling,<br>er -nummer. | t |    |   |                 |

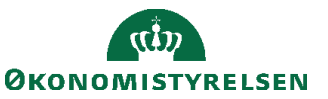

5. Vis Filtre giver mulighed for at søge mere specifikt.

| Søg                                    | 0,        | Skjul filtre                                                                                                   |        |
|----------------------------------------|-----------|----------------------------------------------------------------------------------------------------|--------|
| Gemt søgning                           |           |                                                                                                    |        |
| Aktive stillinger pr. i dag            | Gem       |                                                                                                    |        |
| Filtre                                 | Nulstil   | ~()                                                                                                    | F      |
| Udvid alle Skjul alle                  |           | the second second second second second second second second second second second second second second second s | r<br>S |
| <ul> <li>Gældende pr. den *</li> </ul> |           |                                                                                                    | in     |
| 04-02-2 🐞 🛛 dd-mm                      | n- 📬 🛛 OK |                                                                                                    |        |
| <ul> <li>Status</li> </ul>             | Ryd       |                                                                                                    |        |
| 🖌 Aktiv                                |           |                                                                                                    |        |
| Inaktiv                                |           |                                                                                                    |        |
| <ul> <li>Stillingsnavn **</li> </ul>   |           |                                                                                                    |        |
|                                        | O,        |                                                                                                    |        |
| <ul> <li>Stillingskode **</li> </ul>   |           |                                                                                                    |        |
|                                        |           |                                                                                                    |        |

6. Klik på navnet af den stilling der skal ændres

| stillinger                                                                |                                                                                                    |                                   |                | 🕂 Tilføj |
|---------------------------------------------------------------------------|----------------------------------------------------------------------------------------------------|-----------------------------------|----------------|----------|
| Søg Q                                                                     | Skjul filtre Gældende pr. den På eller efter G                                                                     | 04-02-2021 Status                 | Aktiv $\times$ | » ×      |
| Gemt søgning                                                              |                                                                                                    | Sorter efter                      | Navn - A til Z | ~        |
| Aktive stillinger pr. i dag \vee 🛛 Gem                                    | HR- og Kompetencesystemer - Kontorchefen<br>HR- og Komp.sys - KC                                                   |                                   |                |          |
| Filtre Nulstil 🌣                                                          | Overordnet stilling                                                                                                | Indehavere                        |                |          |
| Udvid alle Skjul alle                                                     | KC_HR- og Kompetencesystemer - Kontorchefen                                                                        |                                   |                | ~        |
| <ul> <li>∧ Gældende pr. den *</li> <li>04-02-2 t → dd-mm- → OK</li> </ul> | SHR System Konsulent<br>SHR_System_Konsulent<br>Overordnet stilling<br>KC_HR- og Kompetencesystemer - Kontorchefen | Indehavere                        |                | ~        |
| ✓ Status                                                                  | TL_Team Statens HR-Løsninger                                                                                       |                                   |                |          |
| ∧ Stillingsnavn **                                                        | Overordnet stilling<br>KC_HR- og Kompetencesystemer - Kontorchefen                                                 | <b>Indehavere</b><br>Hansen, Kurt |                | ~        |
| ∧ Stillingskode **                                                        | TL_Team Statens Kompetenceløsninger<br>TL_Team Statens Kompetenceløs.                                              |                                   |                |          |

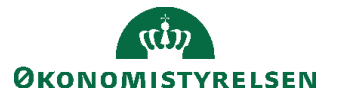

7. Klik på **Handlinger** for at vælge type af handling du ønsker at udføre for stillingen

| 💧 UAT environment(UAT) - Systemnavn:HDSE-DEV1 (Klonet fra PROD d. 18-DEC-2020) |                                              |                     |                          |                          |              |          |  |  |  |
|--------------------------------------------------------------------------------|----------------------------------------------|---------------------|--------------------------|--------------------------|--------------|----------|--|--|--|
| ≡ STATENS HR                                                                   |                                              | â                   | ☆                        | P                        | 14           | <b>*</b> |  |  |  |
| SHR System Konsulent<br>SHR_System_Konsulent                                   |                                              |                     | Opdate                   | er                       | Handling     | ger      |  |  |  |
| Detaljer                                                                       |                                              |                     | Ret<br>Duplik<br>Anmoo   | er stilling<br>d om en s | tillingsændi | ing      |  |  |  |
| Gældende dato<br>01-02-2021 -<br>Handlingsårsag                                | Starttid<br>8:30 AM<br>Sluttid<br>3:56 PM    | Slet de<br>Slet sti | lenne record<br>stilling |                          |              |          |  |  |  |
| Status<br>Aktiv                                                                | Almindelig eller tidsbegrænset<br>Almindelig |                     |                          |                          |              |          |  |  |  |
| Overordnet stilling<br>KC_HR- og Kompetencesystemer - Kontorchefen             | Sikkerhedsgodkendelse<br>Andet               |                     |                          |                          |              |          |  |  |  |
| Forretningsenhed<br>Økonomistyrelsen                                           | Prøvetidsperiode                             |                     |                          |                          |              |          |  |  |  |
| Navn<br>SHR System Konsulent                                                   | Fagforening                                  |                     |                          |                          |              |          |  |  |  |
| Kode<br>SHR_System_Konsulent                                                   | Forhandlingsberettiget organisation          |                     |                          |                          |              |          |  |  |  |

- 8. Klik på **Opdater** stilling. (Stillingen skal inaktiveres, således at man bibeholder historik)
- 9. Angiv den dato hvorfra ændringen (nedlæggelsen) skal gælde i feltet **Gældende dato**
- 10. Inaktivér stillingen ved at vælge Inaktiv i feltet Status
- 11. Klik på Afsend. (Knappen Gem vil som tidligere beskrevet kun gemme en kladde).

| ≡ STATENS H           | IR                                                                 |                                           | <b>1</b> KM ~ |
|-----------------------|--------------------------------------------------------------------|-------------------------------------------|---------------|
| Opdater<br>HR- og Kom | r stilling: HR- og Kompetencesys<br>np.sys - KC                    | temer – Ko Gem Afsend                     | Annuller      |
| [                     | Detaljer                                                           |                                           |               |
|                       | *Gældende dato<br>25-11-21                                         | Starttid hh.mm a                          |               |
|                       | Handlingsårsag                                                     | Sluttid                                   |               |
|                       | *Status<br>Inaktiv ~                                               | Almindelig eller tidsbegrænset Almindelig |               |
|                       | Overordnet stilling<br>KC_HR- og Kompetencesystemer - Kontorchefen | Sikkerhedsgodkendelse                     |               |

12. I tilfælde af at en ansat er tildelt stillingen vises denne meddelelse, og det vil ikke være muligt at nedlægge den. Flyt først de(n) pågældende medarbejdere

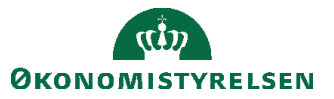

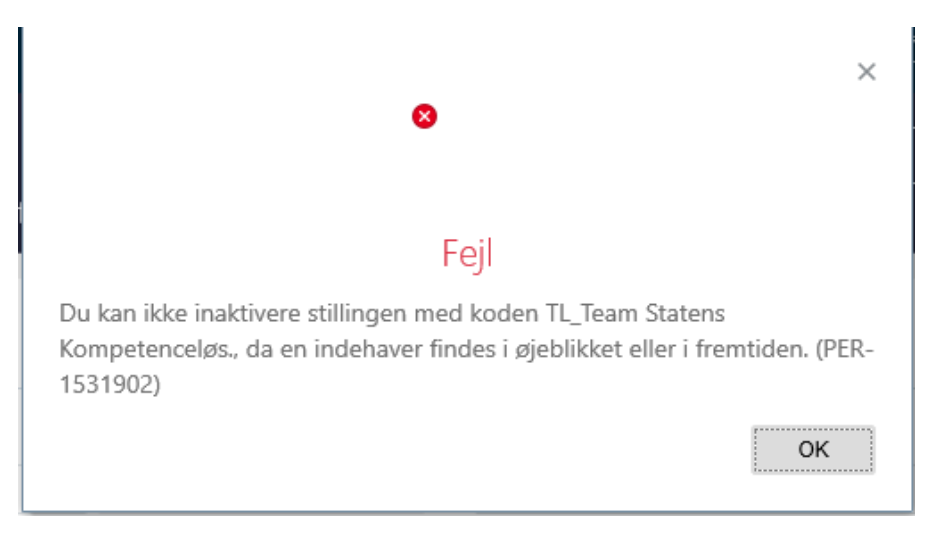

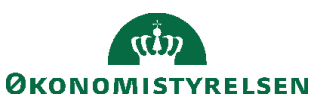

# C. Opdatér eller ret en stilling

- 1. Naviger til Min arbejdsstyrke
- 2. Klik på Vis flere
- 3. Klik på Arbejdsstyrkestrukturer/Stillingsdetaljer

| ≡ STATENS HR |             |                                        |            |                         |            |                              |             |                                          | ŵ   | ☆ | Þ | 2 | HV~ |
|--------------|-------------|----------------------------------------|------------|-------------------------|------------|------------------------------|-------------|------------------------------------------|-----|---|---|---|-----|
|              | Mig         | Min arbejdsstyrk                       | æ          | HR Sag R                | apporter   | værktøjer                    | Øv          | rige moduler                             | Ar  | > |   |   |     |
|              | ← Vis       | ; færre                                |            |                         |            |                              |             |                                          |     |   |   |   |     |
|              | Ny pers     | on                                     |            |                         |            |                              |             |                                          |     |   |   |   |     |
|              | ₽*          | Ny person<br>(instrumentbræt)          | ₽*         | Tilføj en ventende ansa | at 🛃       | Ventende ansatte             |             |                                          |     |   |   |   |     |
|              | Ansætte     | else                                   |            |                         |            |                              |             |                                          |     |   |   |   |     |
|              | <b>*</b>    | Person                                 | ۵          | Personlige detaljer     | ₽          | Yderligere info om<br>person | $\boxtimes$ | Kontaktoplysninger                       |     |   |   |   |     |
|              |             | Familie og kontakter i<br>nødstilfælde |            | Ændr arbejdstimer       |            | Ændr arbejdstimer            | •/          | Yderligere info om<br>ansættelsesforhold |     |   |   |   |     |
|              | 1¥          | Forfrem                                | •/         | Ansættelsesdetaljer     | 2/         | Ændr<br>ansættelsesdetaljer  | <b>#</b> /  | Annuller arbejdsrelati                   | ion |   |   |   |     |
|              | ۲           | Tilføj ansættelsesforhold              | ŕ          | Dokumentrecords         | •/         | Fratrædelse                  | •//         | Opret arbejdsrelation                    |     |   |   |   |     |
|              | *•          | Ansvarsområder                         | •          | Håndter brugerkonto     | <b>.</b> / | Rediger arbejdsrelation      |             |                                          |     |   |   |   |     |
|              | Komper      | nsation                                |            |                         |            |                              |             |                                          |     |   |   |   |     |
|              | 100 H       | Administrer<br>kompensation            | <b>R</b>   | Kompensationinfo        | <b>1</b>   | Se<br>kompensationshistorik  | <b>*</b> /  | Se genererede<br>opgørelser              |     |   |   |   |     |
|              | Arbejds     | styrkestrukturer                       |            |                         |            |                              |             |                                          |     |   |   |   |     |
|              | <b>.</b> /  | Håndter stillinger                     | <b>.</b> / | Håndter afdelinger      | <b>.</b> / | Håndter afdelingstræer       | <b>#</b> /  | Stillingsdetaljer                        |     |   |   |   |     |
|              | <b>.</b> ./ | Lokationsdetaljer                      |            |                         |            |                              |             |                                          |     |   |   |   |     |

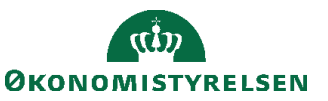

4. Søg efter stillingen der skal ændres i søgefeltet. Anvend evt. filtre i søgningen ved at klikke på **Vis Filtre** (Se evt. ovenfor for hvordan stilling fremsøges og filtre anvendes)

| ≡ \$ | TATENS HR         |     |                                                                      |                                                                                                   |   | ŝ | ${\sim}$ | P | <b>14</b> | I |
|------|-------------------|-----|----------------------------------------------------------------------|---------------------------------------------------------------------------------------------------|---|---|----------|---|-----------|---|
| <    | Stillingsdetaljer |     |                                                                      |                                                                                                   |   |   |          |   |           |   |
|      | Stillinger        |     |                                                                      | 1                                                                                                 |   |   |          | + |           |   |
|      | Søg               | 0,  | Vis filtre                                                           |                                                                                                   |   |   |          |   |           |   |
|      |                   |     |                                                                      |                                                                                                   |   |   |          |   |           |   |
|      |                   | (0) | Prøv at s<br>resultate<br>Søg efter stillingsnavn e<br>indehavernavn | øge for at hent<br>r<br>Igsnavn eller -kode, ove<br>ler -kode, job, afdeling,<br>e eller -nummer. | e |   |          |   |           |   |

5. Vælg den Stilling der skal ændres ved at klikke på navnet.

|      |                                                                 |                                 | 🕂 Tilføj |
|------|-----------------------------------------------------------------|---------------------------------|----------|
| Ś    | Skjul filtre Gældende pr. den På eller                          | efter 04-02-2021 Status Aktiv × | » ^<br>~ |
|      |                                                                 | Sorter efter Navn - A til Z     | $\sim$   |
|      | HR- og Kompetencesystemer - Kontorchefe<br>HR- og Komp.sys - KC | n                               |          |
| Se . | Overordnet stilling                                             | Indehavere                      |          |
|      | KC_HR- og Kompetencesystemer - Kontorch                         | lefen                           | $\sim$   |
|      | SHR System Konsulent<br>SHR_System_Konsulent                    |                                 |          |
|      | Overordnet stilling                                             | Indehavere                      |          |
|      | KC_HR- og Kompetencesystemer - Kontorch                         | lefen                           | $\sim$   |

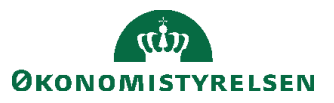

### 6. Klik på Handlinger og vælg Opdater eller Ret

Vælg **Opdater** hvis du vil ændre en stilling til en ny version med datostyring (Dato for ikrafttrædelse skal angives). I dette tilfælde vil de tidligere oplysninger stadig kunne søges frem ind til ændringen er gældende.

Vælg **Ret** hvis du vil rette i den eksisterende version. I dette tilfælde vil de data som ændres blive overskrevet.

| ≡s | TATENS   | 5 HR                                                               |                                              |                                                                            | ⊐ ¢ <b>°</b> ( | KM ~ |  |  |
|----|----------|--------------------------------------------------------------------|----------------------------------------------|----------------------------------------------------------------------------|----------------|------|--|--|
| <  | HR- o    | Handlinger                                                         |                                              |                                                                            |                |      |  |  |
|    | HR- og K | Opdater                                                            |                                              |                                                                            |                |      |  |  |
|    |          |                                                                    |                                              |                                                                            |                |      |  |  |
|    |          | Detaljer                                                           |                                              | Dupliker still                                                             | ing            |      |  |  |
|    |          | 5                                                                  |                                              | Anmod om en stillingsændring<br>HCM-stillingshierarki<br>Slet denne record |                |      |  |  |
|    |          | Gældende dato                                                      | Starttid                                     |                                                                            |                |      |  |  |
|    |          |                                                                    |                                              |                                                                            |                |      |  |  |
|    |          | Handlingsarsag                                                     | Sluttid                                      | Opret rekvisition                                                          |                |      |  |  |
|    |          | <b>Status</b><br>Aktiv                                             | Almindelig eller tidsbegrænset<br>Almindelig |                                                                            |                |      |  |  |
|    |          | Overordnet stilling<br>KC_HR- og Kompetencesystemer - Kontorchefen | Sikkerhedsgodkendelse                        |                                                                            |                |      |  |  |
|    |          | Forretningsenhed<br>Økonomistyrelsen                               | Prøvetidsperiode                             |                                                                            |                |      |  |  |

- 7. Ønsker du at slette seneste (dato styrede) version af en stilling skal du anvende Slet denne record
- 8. Ønsker du at helt at slette en stilling skal du anvende **Slet stilling**. Dette menupunkt vises kun for stillinger, der ikke er eller har været tildelt til en medarbejder.

| E STATENS HR<br>Opdater stilling: HR- og Kompetencesystemer - Ko                                    |     |
|----------------------------------------------------------------------------------------------------|-----|
| Opdater stilling: HR- og Kompetencesystemer - Ko Gem Afsend Afsend Annuller<br>HR- og Komp.sys - KC | M ~ |
|                                                                                                    |     |
| Detaljer                                                                                            |     |
| *Gældende dato Starttid                                                                             |     |
| 25-11-21 📸 - tt-mm-uu 🏠 hh.mm a 📬                                                                   |     |
| Handlingsårsag Sluttid                                                                              |     |
| v hh.mm a 📬                                                                                         |     |
| *Status Almindelig eller tidsbegrænset                                                              |     |
| Aktiv V Almindelig V                                                                                |     |
| Overordnet stilling Sikkerhedsgodkendelse                                                           |     |
| KC_HR- og Kompetencesystemer - Kontorchefen 🗸                                                       |     |

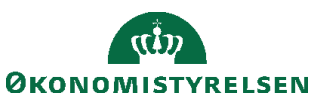

| ≡ STATENS HR                                                    |                                 |
|-----------------------------------------------------------------|---------------------------------|
| Korrekt stilling: HR- og Kompetencesyst<br>HR- og Komp.sys - KC | emer - Kont Gem Afsend Annuller |
| Detaljer                                                        |                                 |
| *Gældende dato                                                  | Starttid                        |
| 01-01-20 📸 - tt-mm-uu 📸                                         | hh.mm a                         |
| Handlingsårsag                                                  | Sluttid                         |
| ×                                                               | hh.mm a                         |
| *Status                                                         | Almindelig eller tidsbegrænset  |
| Aktiv                                                           | Almindelig                      |
| Overordnet stilling                                             | Sikkerhedsgodkendelse           |
| KC_HR- og Kompetencesystemer - Kontorchefen 🗸 🗸                 | ×                               |

Knapperne Gem, Afsend og Annuller

Knappen **Gem** (eller ved valg af **Gem og Luk** fra pil til højre på knappen) gør det muligt at gemme transaktionen til sig selv til færdiggørelse på et senere tidspunkt. Ved brug af **Gem** eller **Gem og Luk** vil andre brugere ikke kunne se den 'kladde', som man har påbegyndt. For at genoptage en gemt transaktion for en stilling, som allerede er oprettet, så vil man kunne få den gemte transaktion frem næste gang man søger efter samme stilling og vælger opdater/ret. (Jævnfør det beskrevne under trin 1-6)

| ≡ STAT | TENS HR                                                                     |
|--------|-----------------------------------------------------------------------------|
|        | ediger stilling<br>R- og Kompetencesystemer - Kontorchefen (HR- og Komp.sys |
|        |                                                                             |
|        |                                                                             |
|        |                                                                             |
|        |                                                                             |
|        | Der findes en gemt transaktion.                                             |
|        | Hvordan vil du fortsætte?                                                   |
|        | Genoptag den gemte transaktion                                              |
|        | Kasser den gemte transaktion                                                |

Knappen **Afsend** bruges, når alle oplysninger er indtastet og stillingen skal oprettes. Knappen **Annuller** bruges, hvis man helt fortryder sine indtastninger.

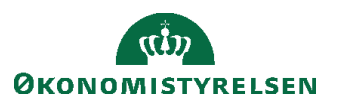

# D. Generelt om stillingshierarkiet

Det er muligt at se, hvordan stillingerne er indplaceret i HCM-stillingshierarkiet. Via HCM-stillingshierarkiet er det muligt at:

- Oprette en underordnet stilling
- Duplikere en stilling
- Slette en stilling
- Redigere flere stillinger samtidig
- Se detaljer om stillingsindehaver

Fordelen ved at lave ændringer via HCM-stillingshierarkiet er fx., at hvis flere ændringer skal laves med samme ikrafttrædelsesdato, så kan de gennemføres i samme arbejdsproces. Desuden vil ændringerne automatisk blive godkendt.

HCM-stillingshierarkiet er opbygget, så markøren kan bruges til at trække stillinger til en ny placering. For at få lov at ændre placering, skal man vælge Rediger, hvor man angiver, hvornår ændringen gælder fra. Hvis man er forhindret i at trække og skubbe en stilling til en ny placering, skyldes det normalt, at Rediger ikke er valgt.

Visningen er fleksibel, dvs. billedet kan rykkes, hvis man ønsker at fokusere på et særligt udsnit af hierarkiet. Hvis man har udfoldet hierarkiet, og det udsnit, som man gerne vil fokusere på, er i udkanten af visningen, så er det muligt at rykke hele billedet og zoome ind på det område i hierarkiet, som er interessant. Zoom kan enten ske ved brug af CTRL-tasten sammen med markøren, eller ved hjælp af plus og minus tegnet under kompasset i øverste venstre hjørne.

| ≡ STATENS HR                             |                                        | Q Søg efter personer og ha               | ndlinger                                                                                                    |                                          |                                          | 습 추 며 🧔 🕡                                |
|------------------------------------------|----------------------------------------|------------------------------------------|----------------------------------------------------------------------------------------------------|------------------------------------------|------------------------------------------|------------------------------------------|
| HCM-stillingshierarki                    |                                        |                                          |                                                                                                    |                                          |                                          | Rediger Udført                           |
| 0                                        |                                        |                                          |                                                                                                    |                                          |                                          |                                          |
|                                          |                                        |                                          | Direkter<br>Okonomistyrelsen<br>1 Indehaver 0 0.32 FTE<br>0.68 FTE 0 0.32 FTE<br>0 OES, Direkter<br>Positions: 7 Directs 109 Total |                                          |                                          |                                          |
| TL1_Direktionssekret                     | VD6                                    | VD5                                      | VD4                                                                                                    | VD3                                      | TL_Direktionssekreta                     | VD1                                      |
| TL1_dirsek<br>Økonomistyrelsen           | vd6<br>Økonomistyrelsen                | VD5<br>Økonomistyrelsen                  | VD4<br>Økonomistyrelsen                                                                                                    | VD3<br>Økonomistyrelsen                  | TL_Direktionssekreta<br>Økonomistyrelsen | VD1<br>Økonomistyrelsen                  |
| 0 Indehaver 1 Aben<br>0.0 FTE 1 1.00 FTE | 0 Indehaver 1 Åben<br>0.0 FTE 1.00 FTE | 0 Indehaver 2 Åben<br>0.0 FTE 2 2.00 FTE | 0 Indehaver 1 Åben<br>0.0 FTE 1 1.00 FTE                                                                                           | 0 Indehaver 1 Aben<br>0.0 FTE 1 1.00 FTE | 1 Indehaver 0 Aben<br>1.0 FTE 0 1 FTE    | 1 Indehaver 0 Aben<br>1.0 FTE 0 0.00 FTE |
| Ingen indehavere                         | Ingen indehavere                       | Ingen indehavere                         | Ingen indehavere                                                                                                    | Ingen indehavere                         | OES,<br>TL_Direktionssekretariatet       | OES, Medarbejder6                        |

Ved klik på kompasset åbnes en lille menu:

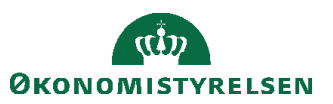

| =     | TATENS HR                                                                                                    |                                                                                                    |                                                                                                    |                       |                                                                                                    |
|-------|----------------------------------------------------------------------------------------------------|----------------------------------------------------------------------------------------------------|----------------------------------------------------------------------------------------------------|-----------------------|----------------------------------------------------------------------------------------------------|
| HC    | M-stillingshie                                                                                                    | rarki                                                                                                    |                                                                                                    |                       |                                                                                                    |
| € ⊕ 0 | 0                                                                                                    | VD3<br>VD3<br>Økonomistyrelsen<br>0 0.0 FTE 1 Åben<br>1.00 FTE<br>Ingen indehavere<br>Positions: 5 Directs 31 Total |                                                                                                    |                       | <br>TL_Direktionssekreta<br>TL_Direktionssekreta<br>Okonomistyrelsen<br>1 Indehaver<br>1 Indehaver<br>1 |
| E     | KC_Len og<br>Pensionssystem<br>KC_Len og<br>Pensionssystem<br>Økonomistyrelsen<br>Ø 0.0 FTE Åben<br>1.00 FTE<br>Ingen indehavere |                                                                                                    | KC Business<br>Intelligence,<br>Implementering og<br>Governance -<br>KC BB, Impl. og<br>Govern KC<br>Økonomistyrelsen<br>0 norhaver<br>1 100 FTE | KC<br>Ko<br>KC<br>Øko |                                                                                                    |

Hvis der er en stilling nedenunder den viste stilling i hierarkiet, så vil der være en pil nederst, som gør det muligt at udfolde og se den underordnede stilling:

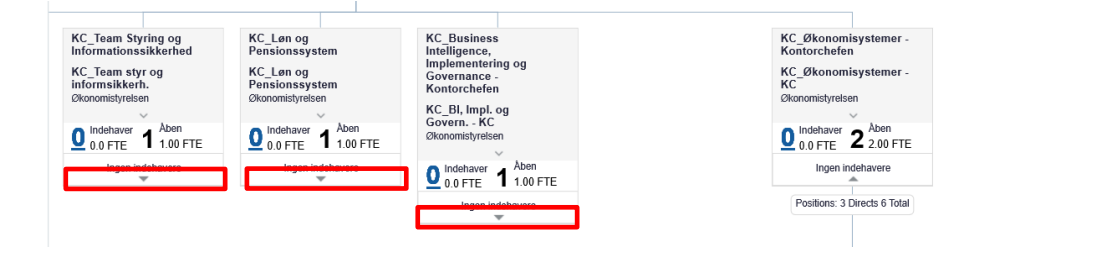

Hvis man har flyttet rundt på billedet, så er der mulighed for at få det udfoldede hierarkiet tilpasset til skærmen

ved at trykke på 'Zoom til kanten' . Herefter bliver det hierarki, som man har valgt at udfolde, tilpasset til skærmen:

| 8 0                                                                                                    |                                                                                                    |
|----------------------------------------------------------------------------------------------------|----------------------------------------------------------------------------------------------------|
| ⊕         ####################################                                                                                                    |                                                                                                    |
| Notesting     Margin     Margin     Margin       Margin     Margin     Margin     Margin       Margin     Margin     Margin     Margin       Margin     Margin     Margin     Margin       Margin     Margin     Margin     Margin       Margin     Margin     Margin     Margin       Margin     Margin     Margin     Margin       Margin     Margin     Margin       Margin     Margin     Margin       Margin     Margin     Margin       Margin     Margin     Margin                                                                                                    | Nutering and the second second secon     |
| Bigging     Bigging     Bigging | den-<br>den-<br>ter and ter and t |
| Saliman     Saliman     Saliman | Constraints of the second second seco    |

Når en stilling markeres, så vises 3 muligheder under stillingen: Isoler (a), Bor (a), Bor (a), Bor (a), Sletning forudsætter, at man er i Redigeringsniveau og at stillingen ikke har indehavere.

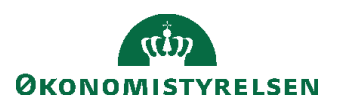

|                            |                                        |                            |                            | 0<br>0<br>1                                                                                                    | rekter<br>rekter<br>undersichseiten<br>0.46 FTE<br>061. Detekter<br>Postkoren 7 Directs 105 Total        |                                                                                                    |                                                                                                    |                                                                                                    |                                                                                                    |                                       |                                          |
|----------------------------|----------------------------------------|----------------------------|----------------------------|----------------------------------------------------------------------------------------------------|----------------------------------------------------------------------------------------------------|----------------------------------------------------------------------------------------------------|----------------------------------------------------------------------------------------------------|----------------------------------------------------------------------------------------------------|----------------------------------------------------------------------------------------------------|---------------------------------------|------------------------------------------|
| VD6                        | TL1_Direktionssekret                   | VD5                        | VD4                        |                                                                                                    |                                                                                                    | VD3                                                                                                    |                                                                                                    |                                                                                                    |                                                                                                    | TL_Direktionssekreta                  | VD1                                      |
| Disconnistyreisen          | Økonsevistyreisen                      | Disconistyrelisen          | Elkonorsistyreisen         |                                                                                                    |                                                                                                    | VD3<br>Disonamisty                                                                                                    | wisen                                                                                                    |                                                                                                    |                                                                                                    | Bionomistytelsen                      | (Bkonomistyrelasen                       |
| 0.0 FTE 1 Aben<br>1.00 FTE | 0 Indebaser 1 Aben<br>0.0 FTE 1.00 FTE | 0.0 FTE 2 Aben<br>2.00 FTE | 0.0 FTE 1 Aben<br>1.00 FTE |                                                                                                    |                                                                                                    | 0 Indebar                                                                                                    | " 1 Aten<br>1.00 FTE                                                                                                    |                                                                                                    |                                                                                                    | 1 Indehaver 0 Aben<br>1.0 FTE 0 1 FTE | 1 Indehaver 0 Aben<br>1.0 FTE 0 0.00 FTE |
| Ingen indehavere           | ingen indehavere                       | Ingen indehavere           | ingen indehavere<br>W      |                                                                                                    |                                                                                                    | Inge                                                                                                    | n indehavere                                                                                                    |                                                                                                    |                                                                                                    | OES,<br>TL. Direktionsoekovtarlatet   | DES, Modarbejderli                       |
|                            |                                        |                            |                            |                                                                                                    |                                                                                                    | Positiona                                                                                                    | 6 Directa 31 Total                                                                                                    |                                                                                                    |                                                                                                    | v                                     |                                          |
|                            |                                        |                            |                            | Tværgående arkitektur<br>Tværg arkitektur<br>Unororrerpriser<br>0 of FTE Åann<br>1:00 FTE<br>Ingen indritivere | Midlertidig<br>Midlertidig<br>Discribityration<br>0 to produce a state<br>1 100 PTE<br>Ingen inde havene | KC_Team Spring og<br>Informationssikkerhed<br>KC_Team stør og<br>Informsikkerh.<br>Chonomisjonten<br>Og CoFFE_1_100 FTE<br>Infor Information | KC_Lan og<br>Pensions system<br>KC_Len og<br>Pensions system<br>Diunoninynden<br>0 sinderaver<br>1 sop T<br>Log FTE<br>Logen tide havere | KC_Business<br>Intelligence,<br>Internet, Kong og<br>Gereren, KC<br>Bisunsteiner, Kong<br>Gereren, KC<br>Bisunsteiner, Frank<br>Bisunsteiner, Frank<br>Bisunsteiner, Kong<br>Bisunsteiner, Kong | KC_Bionomicystemer -<br>KC_Bionomicystemer -<br>KC_<br>Disconsityretien<br>Of 0.0 PTE<br>Digen indextver<br>Digen indextver |                                       |                                          |
|                            |                                        |                            |                            |                                                                                                    |                                                                                                    |                                                                                                    |                                                                                                    | ingen indektavens                                                                                                    |                                                                                                    |                                       |                                          |

Hvis man vælger Isoler, så er det kun den stilling, som vises på skærmen, som kan redigeres.

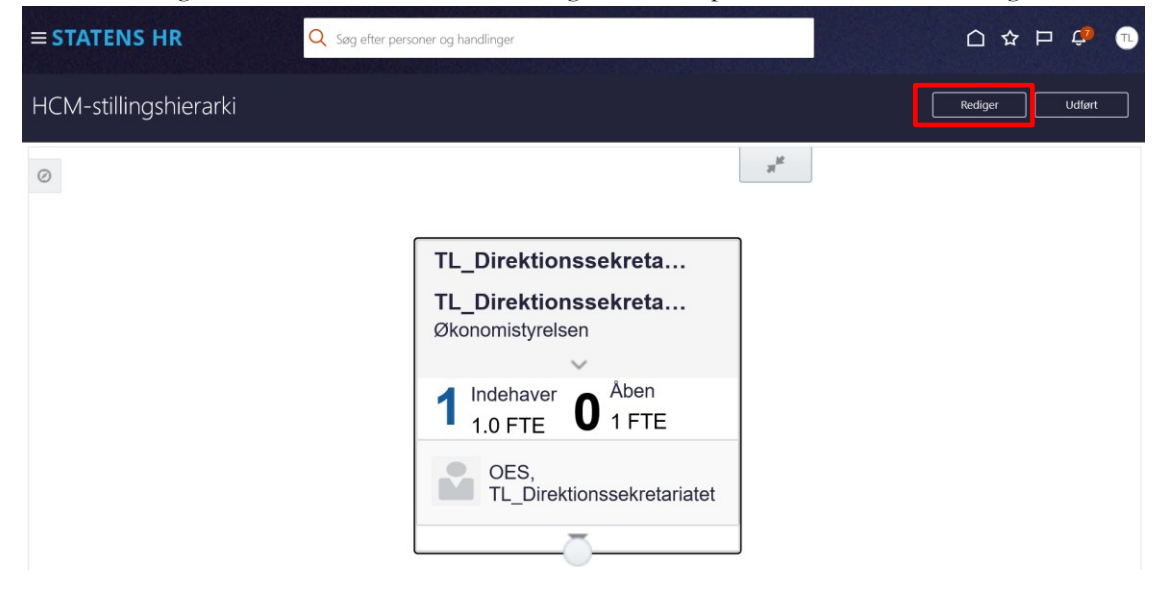

Hvis man vælger Bor, så vises liste over de medarbejdere, der har stillingen.

I dette eksempel har stillingen en indehaver med navnet: OES, TL\_Direktionssekretariatet.

| нс        | M-stillingshierarki                | Rediger | Udført |
|-----------|------------------------------------|---------|--------|
| Vis all   | $\mathbf{p}_{\mathrm{m}}$          |         |        |
| $\oslash$ |                                    |         |        |
|           |                                    |         |        |
|           |                                    |         |        |
|           |                                    |         |        |
|           |                                    |         |        |
|           | OES,<br>TL_Direktionssekretariatet |         |        |
|           |                                    |         |        |

I dette eksempel har stillingen to indehavere: Employee Testuser8000054 og Employee, Testuser8000053.

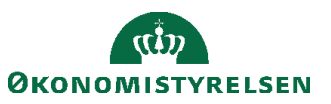

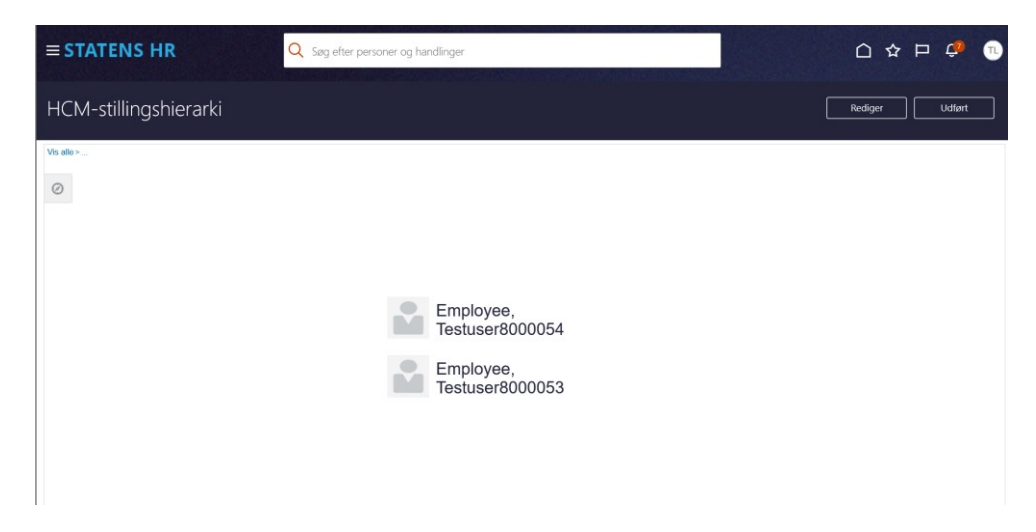

Det blå link **Vis Alle** i øverste venstre hjørne bringer brugeren tilbage til HCM-stillingshierarkiet. **Udført** bringer brugeren helt ud til startsiden.

# E. Redigeringer og oprettelser direkte i stillingshierarkiet

Dette afsnit beskriver muligheden for at oprette, duplikere eller redigere en stilling. Efter ændringen er afsendt, vil der ske opdatering af stillingen og stillingshierarkiet, idet processen, efter brugerens egen gennemgang af ændringerne, afsluttes med automatisk godkendelse.

- 1. Naviger til Min arbejdsstyrke
- 2. Klik på Vis flere

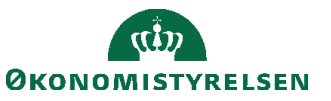

3. Klik på Arbejdsstyrkestrukturer/Stillingsdetaljer

| ≡ STATENS HR |                                                                                                    |                                     |              |                    |          |          |                              |            |                                          | ŵ  |   | ☆ | P | 2 | HV~ |
|--------------|----------------------------------------------------------------------------------------------------|-------------------------------------|--------------|--------------------|----------|----------|------------------------------|------------|------------------------------------------|----|---|---|---|---|-----|
|              | Mig                                                                                                    | Min arbejdsstyrk                    | ke           | HR Sag             | Rappo    | orter    | Værktøjer                    | Øv         | rige moduler                             | Ar | > |   |   |   |     |
|              | ← Vis f                                                                                                    | ærre                                |              |                    |          |          |                              |            |                                          |    |   |   |   |   |     |
|              | Ny perso                                                                                                    | n                                   |              |                    |          |          |                              |            |                                          |    |   |   |   |   |     |
|              | Yanger Na<br>Sanger Sanger Sanger Sanger Sanger Sanger Sanger Sanger Sanger Sanger Sanger Sanger Sanger Sanger Sanger Sanger<br>Sanger Sanger Sanger Sanger Sanger Sanger Sanger Sanger Sanger Sanger Sanger Sanger Sanger Sanger Sanger Sanger | / person<br>istrumentbræt)          | <b>*</b> *   | Tilføj en ventende | ansat    | •/       | Ventende ansatte             |            |                                          |    |   |   |   |   |     |
|              | Ansættel                                                                                                    | je                                  |              |                    |          |          |                              |            |                                          |    |   |   |   |   |     |
|              | Pe                                                                                                    | rson                                | •            | Personlige detalje | r        | •        | Yderligere info om<br>person | $\times$   | Kontaktoplysninger                       |    |   |   |   |   |     |
|              | Pa<br>Na                                                                                                    | milie og kontakter i<br>odstilfælde | ė            | Ændr arbejdstime   | r        | <b>.</b> | Ændr arbejdstimer            | <b>s</b> i | Yderligere info om<br>ansættelsesforhold |    |   |   |   |   |     |
|              | fi Fo                                                                                                    | rfrem                               | •/           | Ansættelsesdetalje | er I     | •/       | Ændr<br>ansættelsesdetaljer  | <b>#</b> / | Annuller arbejdsrelatio                  | on |   |   |   |   |     |
|              | <b>8</b> М ті                                                                                                    | føj ansættelsesforhold              | ¢            | Dokumentrecords    | 5 I      | •/       | Fratrædelse                  | •/         | Opret arbejdsrelation                    |    |   |   |   |   |     |
|              | Ar                                                                                                    | nsvarsområder                       |              | Håndter brugerko   | onto ,   | -/       | Rediger arbejdsrelation      |            |                                          |    |   |   |   |   |     |
|              | Kompens                                                                                                    | ation                               |              |                    |          |          |                              |            |                                          |    |   |   |   |   |     |
|              | ko                                                                                                    | dministrer<br>mpensation            | 1973<br>1973 | Kompensationinfo   | <b>,</b> | <b>1</b> | Se<br>kompensationshistorik  | æ/         | Se genererede<br>opgørelser              |    |   |   |   |   |     |
|              | Arbejdsst                                                                                                    | yrkestrukturer                      |              |                    |          |          |                              |            |                                          |    |   |   |   |   |     |
|              | ну н                                                                                                    | andter stillinger                   | <b>.</b> ./  | Håndter afdelinge  | er       | æ/       | Håndter afdelingstræer       | <b>.</b> / | Stillingsdetaljer                        |    |   |   |   |   |     |
|              | ty Lo                                                                                                    | kationsdetaljer                     |              |                    |          |          |                              |            |                                          |    |   |   |   |   |     |

### Stillingsdetaljer

4. Skriv et søgekriterium for at søge en eksisterende stilling frem

| ≡ S1 | ATENS HR          |            |            |                                                                                                    |      | 익 🗅 ☆ 🏳 🧔 |
|------|-------------------|------------|------------|----------------------------------------------------------------------------------------------------|------|-----------|
| <    | Stillingsdetaljer |            |            |                                                                                                    |      |           |
|      |                   | Stillinger | Vis filtre | Prav at søge for at hente<br>resultater<br>Big efter allegnave eller kode, overordet<br>allingenave eller kode, job, atteling,<br>indehavenave eller -nummer. | + mg |           |

5. Her kan søges efter en eksisterende stilling.

I dette eksempel søges efter en af de øverste stillinger i HCM-stillingshierarkiet: direktør (navngivningen kan variere efter hvilken juridisk enhed, at man er lokal administrator for). Hvis man søger en stilling længere nede i hierarkiet, er der ikke mulighed for at navigere opad i HCM-stillingshierarkiet efterfølgende. Derfor er det normalt mest hensigtsmæssigt at søge efter en af de øverste stillinger, hvor man har muligheden for at bevæge sig nedad i HCM-stillingshierarkiet.

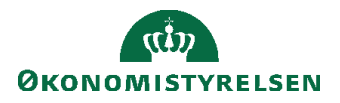

| ≡ S' | FATENS HR         | Q Søg efter personer og ha                                           | andlinger                                                                  |                                           |  |
|------|-------------------|----------------------------------------------------------------------|----------------------------------------------------------------------------|-------------------------------------------|--|
| <    | Stillingsdetaljer |                                                                      |                                                                            |                                           |  |
|      |                   | Stillinger<br>direktør × × ٩                                         | Vis filtre Gældende pr. den På eller efter 17-11-2022<br>Sorter efter Navn | + Tilfoj<br>Status Aktiv ×<br>- A til Z v |  |
|      |                   | Direktør<br>Direktør<br>Overordnet stilling                          | Indehavere                                                                 |                                           |  |
|      |                   | TL1_Direktionssekretariatet<br>TL1_dirsek<br>Overordnet stilling     | Indehavere                                                                 |                                           |  |
|      |                   | Direktør<br>TL_Direktionssekretariatet<br>TL_Direktionssekretariatet | Indekavere                                                                 | ····                                      |  |
|      |                   | Direktør                                                             | OES, TL_Direktionssekretariatet                                            | ~                                         |  |

6. Klik på de tre prikker ... til højre for søgeresultatet og vælg HCM-stillingshierarki

| ≡ STATENS HR                          | Q Søg efter personer og hand              | llinger                                              |                       |  |
|---------------------------------------|-------------------------------------------|------------------------------------------------------|-----------------------|--|
| <ul> <li>Stillingsdetaljer</li> </ul> |                                           |                                                      |                       |  |
|                                       | Stillinger                                |                                                      | + Tilføj              |  |
|                                       | direktør X 9,                             | Vis filtre Gældende pr. den På eller efter 17-11-202 | 2 Status Aktiv ×      |  |
|                                       |                                           | Sorter efter Navi                                    | n - A til Z 🗸 🗸       |  |
|                                       | Direktør<br>Direktør                      |                                                      | HCM-stillingshierarki |  |
|                                       | Overordnet stilling                       | Indehavere<br>OES, Direktør                          |                       |  |
|                                       | TL1_Direktionssekretariatet<br>TL1_dirsek |                                                      |                       |  |
|                                       | Overordnet stilling<br>Direktør           | Indehavere                                           | ~                     |  |
|                                       | TL_Direktionssekretariatet                |                                                      |                       |  |
|                                       | Overordnet stilling                       | Indehavere                                           |                       |  |
|                                       | Direktør                                  | OES, TL_Direktionssekretariatet                      | ~                     |  |

7. Nyt billede 'HCM-stillingshierarki' åbnes. Her vises et grafisk billede med den fremsøgte stilling som det øverste niveau:

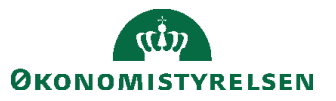

| ≡ STATENS HR                                           | STATENS HR Q Seg efter personer og h     |                                          |                                          |                                          |                                                                  | 습 작 뇬 🎲 🕘                                |
|--------------------------------------------------------|------------------------------------------|------------------------------------------|------------------------------------------|------------------------------------------|------------------------------------------------------------------|------------------------------------------|
| HCM-stillingshierarki                                  |                                          |                                          |                                          |                                          |                                                                  | Rediger Udført                           |
| 0                                                      |                                          |                                          |                                          |                                          |                                                                  |                                          |
|                                                        |                                          |                                          | Direkter<br>Direkter<br>Økonomistyrelsen |                                          |                                                                  |                                          |
|                                                        |                                          |                                          | 0.68 FTE 0.32 FTE                        |                                          |                                                                  |                                          |
|                                                        |                                          |                                          | Positions: 7 Directs 109 Total           |                                          |                                                                  |                                          |
| TL1_Direktionssekret<br>TL1_dirsek<br>Økonomistyrelsen | VD6<br>vd6<br>Økonomistyrelsen           | VD5<br>VD5<br>Økonomistyrelsen           | VD4<br>VD4<br>Økonomistyrelsen           | VD3<br>VD3<br>Økonomistyrelsen           | TL_Direktionssekreta<br>TL_Direktionssekreta<br>Økonomistyrelsen | VD1<br>VD1<br>Økonomistyrelsen           |
| 0 Indehaver 1 Aben<br>0.0 FTE 1 1.00 FTE               | 0 Indehaver 1 Åben<br>0.0 FTE 1 1.00 FTE | 0 Indehaver 2 Aben<br>0.0 FTE 2 2.00 FTE | 0 Indehaver 1 Aben<br>0.0 FTE 1 1.00 FTE | 0 Indehaver 1 Aben<br>0.0 FTE 1 1.00 FTE | 1 Indehaver 0 Aben<br>1.0 FTE 0 1 FTE                            | 1 Indehaver 0 Aben<br>1.0 FTE 0 0.00 FTE |
| Ingen indehavere                                       | Ingen indehavere                         | Ingen indehavere                         | Ingen indehavere                         | Ingen indebavere                         | OES,<br>TL_Direktionssekretariatet                               | OES, Medarbejder6                        |
|                                                        |                                          |                                          |                                          |                                          | -                                                                |                                          |

Hvis der er yderligere stillinger længere nede i hierarkiet, er det muligt at udbrede diagrammet ved tryk på pilen nederst i hver stillingsboks.

| HCM-stilli                    | ngshierar                                               | ki                              |                                |                                                               |                                               |                                                                |                                                            |                                                                   | Ĺ                                                            | Rediger                                                         | Udført                           |
|-------------------------------|---------------------------------------------------------|---------------------------------|--------------------------------|---------------------------------------------------------------|-----------------------------------------------|----------------------------------------------------------------|------------------------------------------------------------|-------------------------------------------------------------------|--------------------------------------------------------------|-----------------------------------------------------------------|----------------------------------|
| Ø                             |                                                         |                                 |                                |                                                               |                                               |                                                                |                                                            |                                                                   |                                                              |                                                                 |                                  |
|                               |                                                         |                                 |                                |                                                               |                                               |                                                                |                                                            |                                                                   |                                                              |                                                                 |                                  |
|                               |                                                         |                                 |                                | D                                                             | rektør                                        |                                                                |                                                            |                                                                   |                                                              |                                                                 |                                  |
|                               |                                                         |                                 |                                | <u>1</u>                                                      | Indehaver 0 Aben<br>0.68 FTE 0 0.32 FTE       |                                                                |                                                            |                                                                   |                                                              |                                                                 |                                  |
|                               |                                                         |                                 |                                |                                                               | Toskione: 7 Directs 109 Total                 |                                                                |                                                            |                                                                   |                                                              |                                                                 |                                  |
| VD6<br>vd6<br>Diconstitutesen | TL1_Direktionssekret<br>TL1_dirsek<br>Skonorriktyreiten | VD5<br>VD5<br>Dixonomistyrelsen | VD4<br>VD4<br>Skonomistyreisen |                                                               |                                               | VD3<br>VD3<br>Ekonomistynek                                    | Aben                                                       |                                                                   |                                                              | TL_Direktionssekreta<br>TL_Direktionssekreta<br>Bionomistretaen | VD1<br>VD1<br>Disconsistyrelisen |
| 0.0 FTE 1 1.00 FTE            | 0.0 FTE 1 1.00 FTE                                      | U 0.0 FTE Z 2.00 FTE            | U 0.0 FTE 1.00 FTE             |                                                               |                                               | Positions: 6                                                   | 1.00 FTE<br>indehavere<br>A<br>Directs 31 Total            |                                                                   |                                                              | L 1.0 FTE U 1 FTE                                               | L 1.0 FTE 0 0.00 FTE             |
|                               |                                                         |                                 |                                | Tværgående arkitektur<br>Tværg arkitektur<br>Økonoristyntisen | Midlertidig<br>Midlertidig<br>Ekonomistymisen | KC_Team Styring og<br>Informationssikkerhed<br>KC_Team styr og | KC_Len og<br>Pensionssystem<br>KC_Len og<br>Pensionssystem | KC_Business<br>Intelligence,<br>Implementering og<br>Governance - | KC_Økonomisystemer -<br>Kontorchefen<br>KC_Økonomisystemer - |                                                                 |                                  |
|                               |                                                         |                                 |                                | 0.0 FTE 1.00 FTE                                              | O Indehavere 1 Aben<br>1.00 FTE 1.00 FTE      | Dividentaryer 1 Abon<br>0.0 FTE 1.00 FTE                       | Okonomistyrelsen<br>O Indehaver 1 Aben<br>I.00 FTE         | Kontoroheten<br>KC_BI, Impl. og<br>Gevern KC<br>Bionomistyrelsen  | Disnomistretien<br><u>0 indetaver</u> 2 Aben 2 200 FTE       |                                                                 |                                  |
|                               |                                                         |                                 |                                |                                                               |                                               | ingen indenavent<br>W                                          | ingen indenavere<br>W                                      | 0.0 FTE 1 1.00 FTE                                                | Vgen indenavere<br>V                                         |                                                                 |                                  |
|                               |                                                         |                                 |                                |                                                               |                                               |                                                                |                                                            |                                                                   |                                                              |                                                                 |                                  |
|                               |                                                         |                                 |                                |                                                               |                                               |                                                                |                                                            |                                                                   |                                                              |                                                                 |                                  |

- 8. Klik på knappen Rediger for at ændre oplysninger
- 9. Mindre billede 'Opdater HCM-stillingshierarki' åbnes, og her kan angives Gældende dato og Handlingsårsag. Gældende dato udfyldes automatisk med dags dato. Vær opmærksom på, om det er den dato, som ønskes? Datoen skal være den dato, hvor ændringen træder i kraft. Handlingsårsag kan være Forfremmelse, Omorganisering eller blank.

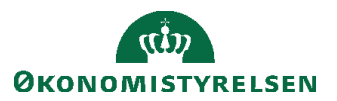

| HCM-stillingshierarki |                                                                                                    | Rediger Udført |
|-----------------------|----------------------------------------------------------------------------------------------------|----------------|
| 0                     |                                                                                                    |                |
|                       |                                                                                                    |                |
|                       | Opdater HCM-stillingshieranki Indiast en dato, der ligger den 91-05-2021 eller<br>Galdende dati 17.11-2022 × 1% |                |
|                       | OK Anvaller                                                                                                    |                |
|                       | 0.0 FTE 1.00 FTE                                                                                                |                |
|                       |                                                                                                    |                |

10. Klik **OK** når Gældende dato og eventuelt Handlingsårsag er udfyldt med de relevante oplysninger.

| HCM-stillingshierarki                                                                                                    | Rediger Udført |
|----------------------------------------------------------------------------------------------------|----------------|
| Opdater HCM-stillingshierarki       Indicate data, der ligger den 0°         Garidande data       17.11.2021 × 10         Handlingskrag       eder.         O       Indehaver         O       Indehaver         Ingen indehavere | -95-2221 eller |

11. Nyt billede til redigering åbner.

Øverst til højre ses knapperne 'Gennemgå' og 'Udført'

Ud for stillingsnavnet er en orange pil, der gemmer flere menupunkter.

| STATENS HR            |                                                                                              |                                                                                                    | 오 🌣 🕁 📬 🕡       |
|-----------------------|----------------------------------------------------------------------------------------------|----------------------------------------------------------------------------------------------------|-----------------|
| HCM-stillingshierarki |                                                                                              |                                                                                                    | Gennemgå Udført |
|                       | HR Partnere<br>HR Partnere<br>Økonomistyrelsen<br>0 Indehaver<br>0.0 FTE<br>Ingen indehavere | Opret underordnet stilling<br>Dupliker stilling<br>Rediger stilling<br>Slet stilling<br>Se detaljer om indehaver |                 |

Hvis der vælges Opret underordnet stilling, oprettes en stilling under den stilling. som vises i billedet.

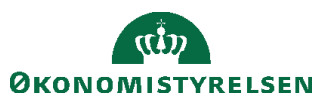

Hvis der vælges **Dupliker stilling**, så kopieres alle oplysninger (undtagen Stillingsnavn og Stillingskode) fra stillingen til en ny stilling, som placeres samme sted i hierarkiet.

Hvis der vælges Se detaljer om indehaver, åbnes dette billede, som viser, hvem der er placeret i stillingen:

| Detaljer om ind    | ehaver              |                        |                       |           |            | ×               |
|--------------------|---------------------|------------------------|-----------------------|-----------|------------|-----------------|
| Vis 🔻 Formaté      | r ▼ Detaljer pr. de | n dd-mm-yyyy           | 🗓 🖯 Vis histori       | k Fastfry | s 🚽 Ombryd |                 |
| Indehavers<br>navn | Persontype          | Stillings<br>startdato | Stillings<br>slutdato | HCM-ID.   | FTE        | Status          |
| OES, TL_Direktion  | ns Medarbejder      | 01-04-2018             |                       | 1033044   | 1          | Aktiv           |
|                    |                     |                        |                       |           |            |                 |
|                    |                     |                        |                       |           |            | U <u>d</u> ført |

12. Hvis man vælger Rediger stilling, er der mulighed for at ændre i stillingens oplysninger.

| Gældende startdato o<br>Gældende slutdato<br>Handlingsårsag | 1-11-2022                                                | ~      | FTE<br>Indehaver FTE                                   | 0  |                        | 1        |   |   |
|-------------------------------------------------------------|----------------------------------------------------------|--------|--------------------------------------------------------|----|------------------------|----------|---|---|
| *Status 🛛                                                   | Aktiv v                                                  |        | Headcount for stillingsindehaver                       | 0  |                        | _        |   |   |
| Overordnet stilling                                         | leam Jura, Udvikling og Kekruttering<br>Økonomistyrelsen | $\sim$ | Fuldtid eller deltid<br>Almindelig eller tidsbegrænset |    |                        | ~        |   |   |
| *Navn                                                       | HR Partnere                                              |        | Lønklassestige                                         |    |                        |          | ~ |   |
| *Kode                                                       | HR Partnere                                              |        | Startlønklasse                                         |    |                        |          | ~ |   |
| *Afdeling 1<br>*Job (stillingskode)                         | Team Jura, Udvikling og Rekruttering - OES X             | ~      | Starttrin<br>Arbejdstid                                | 37 | Frekvens               | Ugentlig | ~ | ~ |
| Lokation 4                                                  | Økonomistyrelsen                                         | ~      | Standardarbejdstid                                     | 37 | arbejdstid<br>Frekvens | Ugentlig |   | ~ |
| Туре                                                        | Enkelt indehaver V                                       |        | Sluttid                                                |    |                        | ]        |   |   |
|                                                             |                                                          |        |                                                        |    |                        |          |   |   |

Hvis man fortryder, at man har valgt at redigere, klik på **Annuller**. Annuller sender brugeren helt tilbage til startsiden.

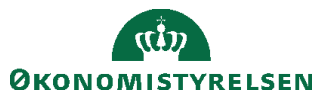

Rediger stilling I dette eksempel ændres FTE og Headcount fra 1 til 2:

13. De felter, hvor der ændres oplysninger, markeres med en blå bullet, så det tydeligt fremgår, at de at ændret

| ≡ STATENS HR                            | Q løg efter personer og ha    | ndlinger |                                |            |                    | Þ¢             | π     |
|-----------------------------------------|-------------------------------|----------|--------------------------------|------------|--------------------|----------------|-------|
| Rediger stilling: TL_D                  | irektionssekretariatet        |          |                                |            | <u>G</u> em og luk | ] <u>A</u> nnu | iller |
| Gældende startdate<br>Gældende slutdate | 0 18-11-2022                  |          | • FTE                          | 1          | 2                  |                |       |
| Handlingsårsag                          | Omorganisation                | $\sim$   | Headcount                      | 2          |                    | 1              |       |
| *Statu:                                 | s Aktiv ~                     |          | Headcount for summysmoenaver   | 2          |                    | J              |       |
| Overordnet stilling                     | Direktør                      |          | Fuldtid eller deltid           | Fuldtid    | ~                  |                |       |
| *Forretningsenhed                       | Økonomistyrelsen              | ~        | Almindelig eller tidsbegrænset | Almindelig | ~                  |                |       |
| *Navi                                   | TL_Direktionssekretariatet    |          | Lønklassestige                 |            |                    | ~              |       |
| *Kode                                   | TL_Direktionssekretariatet    |          | Startlønklasse                 |            |                    | ~              |       |
| *Afdeling                               | Direktionssekretariatet - OES | ~        | Starttrin                      |            |                    |                |       |
| *Job (stillingskode                     | ) Teamleder                   | ~        |                                | Frekvens   |                    |                | ~     |
| Lokation                                | ۰<br>۱                        | ~        | Arbejdstid                     | arbejdstid |                    |                |       |
| *Ansættelsesstatu:                      | s Godkendt ~                  |          | Standardarbejdstid             | Frekvens   |                    |                | ~     |
| Туре                                    | e I pulje v                   |          | Starttid                       |            |                    |                |       |
|                                         |                               |          | Sluttid                        |            |                    |                |       |
| <ul> <li>Gyldige lønklasser</li> </ul>  |                               |          |                                |            |                    |                |       |
| 🕂 Tilføj række 🛛 🗙 Fjern                |                               |          |                                |            |                    |                |       |
| Lønklasse                               | Lønklassekode Sæt navn        |          |                                |            |                    |                |       |
| Inden data at vice                      |                               |          |                                |            |                    |                |       |

Her i dette billede (Rediger stilling) er der ikke mulighed for at ændre oplysningerne om overordnet stilling. Oplysninger i feltet 'Overordnet stilling' kan redigeres på siden Stillingsdetaljer. Ellers kan ændring af overordnet stilling ske, som beskrevet senere i afsnit E: Ryk en stilling til en anden placering i stillingshierarkiet.

Området Gyldige lønklasser, som ses nederst i billedet, benyttes ikke.

14. Tryk Gem og Luk for gemme ændringen

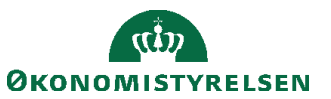

| ≡ STATENS HR                          | Q søg efter personer og har     | ndlinger |                                  |                   |                    | P 🖓 🗈    |
|---------------------------------------|---------------------------------|----------|----------------------------------|-------------------|--------------------|----------|
| Rediger stilling: TL_D                | Direktionssekretariatet         |          |                                  |                   | <u>G</u> em og luk | Annuller |
| Gældende startdat<br>Gældende slutdat | o 18-11-2022<br>o               |          | • FTE                            |                   | 2                  |          |
| Handlingsårsa                         | g Omorganisation                | ~        | Indehaver FTE                    | 1                 |                    |          |
| *Statu                                | IS Aktiv ~                      |          | Headcount for stillingsindehaver | 1                 |                    |          |
| Overordnet stillin                    | g Direktør                      |          | Fuldtid eller deltid             | Fuldtid           | ~                  |          |
| *Forretningsenhe                      | d Økonomistyrelsen              | ~        | Almindelig eller tidsbegrænset   | Almindelig        | ~                  |          |
| *Nav                                  | n TL_Direktionssekretariatet    |          | Lønklassestige                   |                   |                    | ~        |
| *Kod                                  | e TL_Direktionssekretariatet    |          | Startlønklasse                   |                   |                    | ~        |
| *Afdelin                              | g Direktionssekretariatet - OES | ~        | Starttrin                        |                   |                    |          |
| *Job (stillingskode                   | e) Teamleder                    | ~        |                                  | Frekvens          |                    | ~        |
| Lokatio                               | n                               | ~        | Arbejdstid                       | for<br>arbejdstid |                    |          |
| *Ansættelsesstatu                     | IS Godkendt V                   |          | Standardarbejdstid               | Frekvens          |                    | ~        |
| Tvp                                   | e I pulie 🗸                     |          | Starttid                         |                   |                    |          |
| .,,                                   | . F=3=                          |          | Sluttid                          |                   |                    |          |
| Gvldige lønklasser                    |                                 |          |                                  |                   |                    |          |
| Tilføi række X Fiern                  |                                 |          |                                  |                   |                    |          |
| Lønklasse                             | Lønklassekode. Sæt navn         |          |                                  |                   |                    |          |
| Ingen data at vise.                   |                                 |          |                                  |                   |                    |          |

15. Herefter kommer man tilbage til stillingens overordnede oplysninger. Den blå bullet over stillingsnavnet indikerer, at der foretaget ændringer.

| Sog efter person      | oner og handlinger                        | 습 ☆ ᄆ 🗘 👊       |
|-----------------------|-------------------------------------------|-----------------|
| HCM-stillingshierarki |                                           | Gennemgå Udført |
| 0                     | *                                         |                 |
|                       | TL_Direktionssekreta…                     |                 |
|                       | TL_Direktionssekreta<br>Økonomistyrelsen  |                 |
|                       | 1 Indehaver<br>1.0 FTE 1 Åben<br>1.00 FTE |                 |
|                       | OES,<br>TL_Direktionssekretariatet        |                 |
|                       | Ō                                         |                 |

16. Klik på Gennemgå for at få afsendt ændringerne

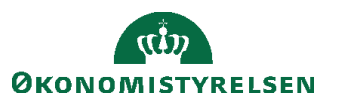

| STATENS HR            | oner og handlinger                                                                                                    |          |
|-----------------------|----------------------------------------------------------------------------------------------------|----------|
| HCM-stillingshierarki |                                                                                                    | Gennemgå |
| 0                     | 20 <sup>20</sup>                                                                                                    |          |
|                       | TL_Direktionssekreta<br>TL_Direktionssekreta<br>Økonomistyrelsen<br>1 Indehaver<br>1.0 FTE<br>0ES,<br>TL_Direktionssekretariatet |          |

Herefter åbnes et nyt skærmbillede 'Gennemgå HCM-stillingshierarki', hvor ændringerne vises.

| ≡ STATI                                        | ENS HR                            |                           | Q Søg ef      | ter personer og | handlinger         |                                |                    |                  |                    | 2                             |                    | ı 🥠 🗉          |
|------------------------------------------------|-----------------------------------|---------------------------|---------------|-----------------|--------------------|--------------------------------|--------------------|------------------|--------------------|-------------------------------|--------------------|----------------|
| Gennen                                         | ngå HCM                           | -stillingsh               | ierarki       |                 |                    |                                |                    | Til <u>b</u> age | Gem                | Afse                          | nd                 | Annuller       |
| Gældende dato                                  | 18-11-2022<br>Ny                  | <b>O</b><br>ve stillinger |               |                 |                    | <b>1</b><br>Stillingsændringer |                    |                  |                    | <b>O</b><br>Slettede stilling | ger                |                |
| Navn                                           | Kode                              | Handlingsårsag            | Status        | Forretningsen   | h Afdeling         | Job<br>(stillingskode)         | Overordnet stil    | ling             |                    |                               |                    |                |
| A Stillings                                    | ændringer                         | Handlingeåre ag           | Aktuel        | Job (sti        | llingskode)        | Afd                            | leling             | SI               | atus               | Overoro                       | Inet stilling      | For            |
| Nuvii                                          | Noue                              | nananigsaisag             | indehaver     | Aktuel værdi    | Foreslået<br>værdi | Aktuel værdi                   | Foreslået<br>værdi | Aktuel værdi     | Foreslået<br>værdi | Aktuel værdi                  | Foreslået<br>værdi | Aktuel vær     |
| TL_Direktion                                   | TL_Direktion                      | Omorganisation            | OES, TL_Direk | Teamleder<br><  | Teamleder          | Direktionssek…                 | Direktionssek      | Aktiv            | Aktiv              | Direktør                      | Direktør           | Økonomist<br>> |
| ✓ Slettede                                     | e stillinger                      |                           |               |                 |                    |                                |                    |                  |                    |                               |                    |                |
| Navn                                           | Kode                              | Overordnet<br>stilling    | Status        | Handlingsårsa   | g Jobnavn          | Afdeling                       |                    |                  |                    |                               |                    |                |
| Ingen data at vis<br>Godkend<br>Overspring god | e.<br>ere<br>Ikendelse er aktiver | ret til transaktionen     |               |                 |                    |                                |                    |                  |                    |                               |                    |                |

overspring goakerdelse er aktivelet ar tansaktorien

Træk i rullegardinet for at se flere oplysninger.

Ændringerne vedrørende FTE og Headcount er stadig markeret med blå bullets:

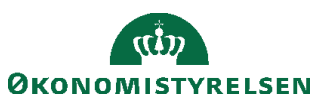

| ≡ STAT                    | ENS HR                      |                           | Q Søg ef      | ter perso | oner og handlin    | ger          |                       |                 |                    |              | △ ☆                       | P 🗘 (        | T        |
|---------------------------|-----------------------------|---------------------------|---------------|-----------|--------------------|--------------|-----------------------|-----------------|--------------------|--------------|---------------------------|--------------|----------|
| Genner                    | ngå HCM                     | I-stillingsh              | ierarki       |           |                    |              |                       | Ті              | l <u>b</u> age     | Gem          | Afsend                    | Annuller     |          |
| Gældende dato             | 18-11-2022<br>N             | <b>O</b><br>ye stillinger |               |           |                    | Stillingsa   | <b>1</b><br>endringer |                 |                    | Sletter      | <b>O</b><br>de stillinger |              |          |
| ▲ Nye sti                 | llinger                     | Handlingeåreag            | Statue        | Forretr   | aingsenh: Afdel    | ing Job      | Over                  | ordnet stilling |                    |              |                           |              |          |
| Stilling                  | sændringe                   | r                         | Aktuel        | Ansætte   | elsesstatus        | Still        | ingstype              |                 | TE                 | Head         | dcount                    | Lønkla       | asse     |
| Navn                      | Kode                        | Handlingsarsag            | indehaver     | værdi     | Foreslået<br>værdi | Aktuel værdi | Foreslået<br>værdi    | Aktuel værdi    | Foreslået<br>værdi | Aktuel værdi | Foreslået<br>værdi        | Aktuel værdi | Fc<br>va |
| TL_Direktion              | TL_Direktion                | Omorganisation            | 6ES, TL_Direk | dt<br><   | Godkendt           | I pulje      | I pulje               |                 | • 2                |              | • 2                       |              | >        |
| Sletted                   | e stillinger                |                           |               |           |                    |              |                       |                 |                    |              |                           |              |          |
| Navn                      | Kode                        | Overordnet stilling       | Status        | Handlin   | ngsårsag Jobn      | avn Afdel    | ing                   |                 |                    |              |                           |              |          |
| Ingen data at vis         | se.                         |                           |               |           |                    |              |                       |                 |                    |              |                           |              |          |
| Godkend<br>Overspring god | lere<br>Ikendelse er aktive | ret til transaktioner     | 1             |           |                    |              |                       |                 |                    |              |                           |              |          |

Kontroller, at den gældende dato, der vises i øverste venstre hjørne og som angiver ikrafttrædelsesdatoen, er som ønsket.

17. Klik **Afsend** som endelig accept af de viste ændringer må iværksættes. Hvis noget skal ændres, klik **Tilbage.** Hvis ændringerne ikke skal gennemføres, så klik **Annuller**, der bringer brugeren tilbage til startsiden. Hvis man ønsker at gemme ændringer for at færdiggøre dem på et senere tidspunkt, klik **Gem**. Herefter kommer en underretning i arbejdslisten om, at processen blev gemt.

| ≡ STATENS HR | Q Søg efter persor           | ner og handlinger          |                                                                                                    | <u>~ = @</u> .            |
|--------------|------------------------------|----------------------------|----------------------------------------------------------------------------------------------------|---------------------------|
|              | Cod offermiddag Tactu        | cor8000001 Locol           | Underretninger  HANDLING PÄKRÆVET                                                                                                    | Xis all 34 minutter siden |
|              | God eitermiddag, lestu       | Serouuuut Local            | Testuser8000001 LocalAdmin Testuser8000001 LocalAdmin GORKENDT Contextual for Testuser8000052 Employee, 8000052 (2022-10-01) Candring af ansættelsesforhold for Testuser8000052 Employee, 8000052 (2022-10-01) | 4 timer siden             |
|              | Mig Min arbejdsstyrke HR Sag | Fejlhåndtering og support  | Testuser8000001 LocalAdmin                                                                                                    | Luk                       |
|              | HURTIGE HANDLINGER APPS      |                            | <ul> <li>GODKENDT<br/>/Endring af ansættelsesforhold for Testuser8000053 Employee, 8000053 (2022-10-01)</li> </ul>                                                                                             | 4 timer siden             |
|              |                              |                            | Testuser8000001 LocalAdmin                                                                                                    | Luk                       |
|              | 🚊 Ændr arbejdstimer          | 8                          | GOOKENDT<br>Andring af ansættelsesforhold for Testuser8000054 Employee, 8000054 (2022-10-01)<br>Testuser8000054 employee, 8000054 (2022-10-01)                                                                 | 4 timer siden             |
|              | Ansættelsesdetaljer          | Fravær Arbejdsstyrkestrukt | GODKENDT                                                                                                    | 4 timer siden             |
|              | Ændr ansættelsesdetaljer     |                            | Ændring af ansættelsesforhold for Testuser8000051 Employee, 8000051 (2022-10-01)<br>Testuser8000001 LocalAdmin                                                                                                 | Luk                       |
|              | Ventende ansatte             | +                          | Indiaes flere elementer 1                                                                                                    | -5 af 149 elementer       |
|              | <b>†</b> ∯ Forfrem           |                            |                                                                                                    |                           |
|              | Vis fiere                    |                            |                                                                                                    |                           |

Åben underretningen og benyt linket Genoptag denne transaktion for at arbejde videre.

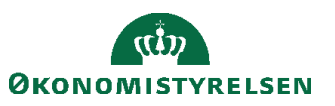

| HCM-stillingshierarkiændringer (2022-11-18): Proces blev gemt - Microsoft Edge                                                                                                    | -     |        | ×    |
|----------------------------------------------------------------------------------------------------|-------|--------|------|
| A https://hdse-dev1.fa.em2.oraclecloud.com/hcmUI/faces/adf.task-flow?bpmWorklistTaskid=c3f49f0f-397d-426b-98c3-1a622d9d8557&bpmWorklistContext=2bc07418-9ce8-420d-b030-ab8ba6f35d98%388%386%2Fd | 1nung | IG1ecw | spVA |
| HCM-stillingshierarkiændringer (2022-11-18): Proces blev gemt Handlinger                                                                                                    | •     | Kasse  | r    |
| HCM-stillingshierarkiændringer (2022-11-18): Proces blev gemt                                                                                                    |       |        |      |
| Detaljer                                                                                                    |       |        |      |
| Erhverver Testuser8000001 LocalAdmin                                                                                                    |       |        |      |
| Tildelt dato 18-11-2022 12:49 PM                                                                                                    |       |        |      |
| Opgavenr. 1729040                                                                                                    |       |        |      |
| Tilgængelige handlinger<br>Genoptag denne transaktion                                                                                                    |       |        |      |

Normalt anbefales det, at man vælger **Afsend** og afsender til endelig godkendelse, da gemte transaktioner ikke kan genoptages, hvis der i mellemtiden sker andre ændringer til de samme stillinger i HCM-stillingshierarkiet.

 Ved klik på Afsend, vises denne advarsel: 'Anmodningen vil blive afsendt. Vil du fortsætte?' Bekræft at ændringerne må afsendes ved at klikke Ja advarslen.

| ≡ STATI                     | ENS HR               |                           | Q Søg ef      | ter person | er og handling     | er                              |                    |                   |                     |                 |                           | ₽ ¢             | T     |
|-----------------------------|----------------------|---------------------------|---------------|------------|--------------------|---------------------------------|--------------------|-------------------|---------------------|-----------------|---------------------------|-----------------|-------|
| Gennen                      | ngå HCM              | -stillingsh               | ierarki       |            |                    |                                 |                    |                   | Til <u>b</u> age    | Gem             | Af <u>s</u> end           | <u>Annuller</u> |       |
| Gældende dato               | 18-11-2022           |                           |               |            |                    |                                 |                    |                   |                     |                 |                           |                 |       |
|                             | Nj                   | <b>O</b><br>/e stillinger |               |            |                    | 1<br>Stillingsær                | ndringer           |                   |                     | Slette          | <b>0</b><br>de stillinger |                 |       |
| Nye sti                     | llinger              |                           |               |            |                    |                                 |                    |                   |                     |                 |                           |                 |       |
| Navn                        | Kode                 | Handlingsårsag            | Status        | Forretnin  | ngsenh Afdelir     | ng Job<br>(stilling             | gskode) Ov         | erordnet stilling |                     |                 |                           |                 |       |
| Ingen data at vis           | ie.                  |                           |               |            |                    |                                 |                    |                   |                     |                 |                           |                 |       |
| - Stillings                 | sændringer           | ~                         |               |            | Anmodninger        | sel<br>n vil blive afsendt. Vil | du fortsætte? (H   | RC-1035163)       |                     |                 |                           |                 |       |
|                             | Weste                |                           | Aktuel        | Ansættels  | ses                |                                 |                    | Ja <u>N</u> ej    | FTE                 | Hea             | dcount                    | Lønk            | lasse |
| Navn                        | Kode                 | Handlingsarsag            | indehaver     | værdi      | Foreslået<br>værdi | Aktuel værdi                    | Foreslået<br>værdi | Aktuel vær        | di Foreslå<br>værdi | et Aktuel værdi | Foreslået<br>værdi        | Aktuel værdi    | Fo    |
| TL_Direktion                | TL_Direktion         | Omorganisation            | OES, TL_Direk | dt         | Godkendt           | l pulje                         | I pulje            |                   | • 2                 |                 | • 2                       |                 |       |
| <ul> <li>Sletted</li> </ul> | e stillinger         | Overendenet               |               | ×          |                    |                                 |                    |                   |                     |                 |                           |                 | >     |
| Navn                        | Kode                 | stilling                  | Status        | Handling   | gsårsag Jobna      | vn Afdelin                      | Ig                 |                   |                     |                 |                           |                 |       |
| Ingen data at vis           | ie.                  |                           |               |            |                    |                                 |                    |                   |                     |                 |                           |                 |       |
| Godkend                     | ere                  |                           |               |            |                    |                                 |                    |                   |                     |                 |                           |                 |       |
| Overspring god              | lkendelse er aktiver | ret til transaktionen     |               |            |                    |                                 |                    |                   |                     |                 |                           |                 |       |

19. Herefter bekræftes det, at anmodningen er afsendt:

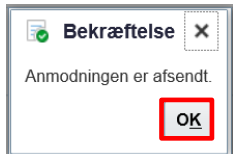

- 20. Klik OK.
- 21. Herefter vises startsiden. Ændringerne bliver automatisk godkendt.

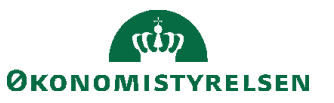

# F. Rykke placering af en stilling i stillingshierarkiet

- 1. Naviger til Min arbejdsstyrke
- 2. Klik på **Vis flere**
- 3. Klik på Arbejdsstyrkestrukturer/Stillingsdetaljer

| ≡ STATENS HR |            |                                        |            |                          |             |                              |             |                                          | ŵ  | ☆ | P | 2 | HV~ |
|--------------|------------|----------------------------------------|------------|--------------------------|-------------|------------------------------|-------------|------------------------------------------|----|---|---|---|-----|
|              | Mig        | Min arbejdsstyrk                       | e          | HR Sag Rap               | oporte      | r Værktøjer                  | Øvi         | ige moduler                              | Ar | > |   |   |     |
|              | ← Vis      | ; færre                                |            |                          |             |                              |             |                                          |    |   |   |   |     |
|              | Ny pers    | on                                     |            |                          |             |                              |             |                                          |    |   |   |   |     |
|              | <b>*</b>   | Ny person<br>(instrumentbræt)          | ₽*         | Tilføj en ventende ansat | •/          | Ventende ansatte             |             |                                          |    |   |   |   |     |
|              | Ansætte    | else                                   |            |                          |             |                              |             |                                          |    |   |   |   |     |
|              | <b>2</b>   | Person                                 | ۵          | Personlige detaljer      |             | Yderligere info om<br>person | $\boxtimes$ | Kontaktoplysninger                       |    |   |   |   |     |
|              |            | Familie og kontakter i<br>nødstilfælde | i.         | Ændr arbejdstimer        | <b>3</b> !! | Ændr arbejdstimer            | •/          | Yderligere info om<br>ansættelsesforhold |    |   |   |   |     |
|              | 1¥         | Forfrem                                | •/         | Ansættelsesdetaljer      | 2/          | Ændr<br>ansættelsesdetaljer  | <b>*</b> /  | Annuller arbejdsrelatio                  | n  |   |   |   |     |
|              | <b>.</b>   | Tilføj ansættelsesforhold              | ¢          | Dokumentrecords          | •/          | Fratrædelse                  | •/          | Opret arbejdsrelation                    |    |   |   |   |     |
|              | **         | Ansvarsområder                         |            | Håndter brugerkonto      | <b>.</b> /  | Rediger arbejdsrelation      |             |                                          |    |   |   |   |     |
|              | Komper     | nsation                                |            |                          |             |                              |             |                                          |    |   |   |   |     |
|              | <b>1</b>   | Administrer<br>kompensation            | 100<br>100 | Kompensationinfo         | <b>1</b>    | Se<br>kompensationshistorik  | <b>.</b> /  | Se genererede<br>opgørelser              |    |   |   |   |     |
|              | Arbejds    | styrkestrukturer                       |            |                          |             |                              |             |                                          |    |   |   |   |     |
|              | <b>.</b>   | Håndter stillinger                     | <b>*</b> / | Håndter afdelinger       | <b>.</b> /  | Håndter afdelingstræer       | <b>#</b> /  | Stillingsdetaljer                        |    |   |   |   |     |
|              | <b>*</b> / | Lokationsdetaljer                      |            |                          |             |                              |             |                                          |    |   |   |   |     |

### Stillingsdetaljer

4. Skriv et søgekriterium for at søge en eksisterende stilling frem

| ≡S | TATENS HR         |            |            |                                                                                                    |         | 오 습 ☆ ᄆ 🕫 💿 |
|----|-------------------|------------|------------|----------------------------------------------------------------------------------------------------|---------|-------------|
| <  | Stillingsdetaljer |            |            |                                                                                                    |         |             |
|    |                   | Stillinger | Vis filtre | Prøv at søge for at hente<br>resultater<br>Søg efter stillingnann eller -kode, overordnet<br>stillingnann eller -kode, jör, åteleng,<br>indenavernan eller -tummer. | + Title |             |
|    |                   |            |            |                                                                                                    |         |             |
|    |                   |            |            |                                                                                                    |         |             |

 Her kan søges efter en eksisterende stilling. I dette eksempel søges efter en af de øverste stillinger i HCM-stillingshierarkiet: direktør (navngivningen kan variere efter hvilken juridisk enhed, at man er lokal administrator for).

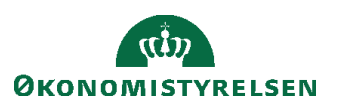

| ≡ S' | TATENS HR         | Q Søg efter personer og                                  | g handlinger                                                                                   | □ ☆      | P 🕫 🗉 |
|------|-------------------|----------------------------------------------------------|------------------------------------------------------------------------------------------------|----------|-------|
| <    | Stillingsdetaljer |                                                          |                                                                                                |          |       |
|      |                   | Stillinger                                               |                                                                                                | 🕂 Tilføj |       |
|      | [                 | direktør × 🗙                                             | Q         Vis filtre         Gældende pr. den         På eller efter 17-11-2022         Status | Aktiv ×  |       |
|      |                   |                                                          | Sorter efter Navn - A til Z                                                                    | ~        |       |
|      |                   | Direktør<br>Direktør                                     |                                                                                                |          |       |
|      |                   | Overordnet stilling                                      | Indehavere<br>OES, Direktør                                                                    | ~        |       |
|      |                   | TL1_Direktionssekretariatet<br>TL1_dirsek                |                                                                                                |          |       |
|      |                   | Overordnet stilling                                      | Indehavere                                                                                     |          |       |
|      |                   | Direktør                                                 |                                                                                                | ~        |       |
|      |                   | TL_Direktionssekretariatet<br>TL_Direktionssekretariatet |                                                                                                |          |       |
|      |                   | Overordnet stilling                                      | Indehavere                                                                                     |          |       |
|      |                   | Direktør                                                 | OES, TL_Direktionssekretariatet                                                                | ~        |       |

6. Klik på de tre prikker... til højre for søgeresultatet og vælg HCM-stillingshierarki

| ≡ STATENS HR               | Q Søg efter personer og hand                   | linger                                            |                       |   |
|----------------------------|------------------------------------------------|---------------------------------------------------|-----------------------|---|
| <b>〈</b> Stillingsdetaljer |                                                |                                                   |                       |   |
|                            | Stillinger                                     |                                                   | 🕂 Tilføj              |   |
|                            | direktør × 9,                                  | Vis filtre Gældende pr. den På eller efter 17-11- | 2022 Status Aktiv ×   |   |
|                            |                                                | Sorter efter                                      | lavn - A til Z 🗸 🗸    |   |
|                            | Direktør<br>Direktør                           | Г                                                 | HCM-stillingshierarki | ] |
|                            | Overordnet stilling                            | Indehavere<br>OES, Direktør                       |                       | J |
|                            | TL1_Direktionssekretariatet<br>TL1_dirsek      |                                                   |                       |   |
|                            | Overordnet stilling                            | Indehavere                                        |                       |   |
|                            | TL_Direktionssekretariatet                     |                                                   | ····                  |   |
|                            | TL_Direktionssekretariatet Overordnet stilling | Indehavere                                        |                       |   |
|                            | Direktør                                       | OES, TL_Direktionssekretariatet                   | ~                     |   |

7. Nyt billede 'HCM-stillingshierarki' åbnes. Her vises et grafisk billede med den fremsøgte stilling som det øverste niveau:

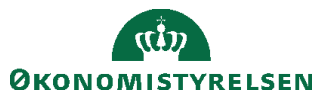

| ≡ STATENS HR                             |                                        | Q Søg efter personer og ha  | andlinger                              |                                        |                                          |                                          |
|------------------------------------------|----------------------------------------|-----------------------------|----------------------------------------|----------------------------------------|------------------------------------------|------------------------------------------|
| HCM-stillingshierarki                    |                                        |                             |                                        |                                        |                                          | Rediger Udført                           |
| 0                                        |                                        |                             |                                        |                                        |                                          |                                          |
|                                          |                                        |                             | Direktør<br>Direktør                   |                                        |                                          |                                          |
|                                          |                                        |                             | Økonomistyrelsen                       |                                        |                                          |                                          |
|                                          |                                        |                             | 0.68 FTE U 0.32 FTE                    |                                        |                                          |                                          |
|                                          |                                        |                             | Positions: 7 Directs 109 Total         |                                        |                                          |                                          |
| TL1_Direktionssekret                     | VD6                                    | VD5                         | VD4                                    | VD3                                    | TL_Direktionssekreta                     | VD1                                      |
| TL1_dirsek<br>Økonomistyrelsen           | vd6<br>Økonomistyrelsen                | VD5<br>Økonomistyrelsen     | VD4<br>Økonomistyrelsen                | VD3<br>Økonomistyrelsen                | TL_Direktionssekreta<br>Økonomistyrelsen | VD1<br>Økonomistyrelsen                  |
| 0 Indehaver 1 Aben<br>0.0 FTE 1 1.00 FTE | 0 Indehaver 1 Aben<br>0.0 FTE 1.00 FTE | 0 Indehaver 2 Aben 2.00 FTE | 0 Indehaver 1 Aben<br>0.0 FTE 1.00 FTE | 0 Indehaver 1 Aben<br>0.0 FTE 1.00 FTE | 1 Indehaver 0 Aben<br>1.0 FTE 0 1 FTE    | 1 Indehaver 0 Aben<br>1.0 FTE 0 0.00 FTE |
| Ingen indehavere                         | Ingen indehavere                       | Ingen indehavere            | Ingen indehavere                       | lagen indehavere                       | OES,<br>TL_Direktionssekretariatet       | OES, Medarbejder6                        |
|                                          |                                        |                             |                                        |                                        |                                          | -                                        |

Hvis der er yderligere stillinger længere nede i hierarkiet, er det muligt at udbrede diagrammet ved tryk på pilen nederst i hver stillingsboks.

| HCM-stillingshierarki                                                                                                    |                                                                                                    | Rediger Udført                                                                                                    |
|----------------------------------------------------------------------------------------------------|----------------------------------------------------------------------------------------------------|----------------------------------------------------------------------------------------------------|
| 0                                                                                                    |                                                                                                    |                                                                                                    |
|                                                                                                    | Tate .                                                                                                    |                                                                                                    |
|                                                                                                    | Constant<br>Conservation<br>Constant<br>Constant |                                                                                                    |
| VOF TLLDestionsstart. VDF VD4<br>v6 TLLdensk VD5 VD4<br>Boursmytein Downsyntem                                                                                                    | Posteren 10 feren 10 feren<br>1000<br>1000<br>1000<br>1000                                                                                                    | TL_Direktionsselveta VD1<br>TL_Direktionsselveta VD1<br>Bitronomynium Bitronomynium Bitronomynium                                          |
| Distance         Anne         Distance         Anne         Distance         Distance         Distance         Distance <th< td=""><td>Destruction of 100 TE<br/>Inspire Induces</td><td>1 to TFE<br/>1.0 TE<br/>1.0 TE<br/>1.0 TE<br/>0 to TFE<br/>1.0 TE<br/>0 to TFE<br/>0 to TE<br/>0 to TE<br/>0 to TE<br/>0 to TE<br/>0 to TE<br/>0 to TE</td></th<> | Destruction of 100 TE<br>Inspire Induces                                                                                                    | 1 to TFE<br>1.0 TE<br>1.0 TE<br>1.0 TE<br>0 to TFE<br>1.0 TE<br>0 to TFE<br>0 to TE<br>0 to TE<br>0 to TE<br>0 to TE<br>0 to TE<br>0 to TE |
|                                                                                                    | Transplande aktivitäri<br>Transplande aktivitäri<br>Benereterinten<br>Distantistionistikanden<br>Distantistionistikanden<br>Distantistikanden<br>Distantistikanden<br>Distan                                                                                                    | Nyskimmer -<br>Nyskimmer -<br>2 1.00 FTE                                                                                                   |
|                                                                                                    | Bigen kalakaran Ingen kalakaran U kala kala 1.50 mga kalakaran 1.50 mga kalakaran Kala kala kala kala kala kala kala kala                                                                                                    | hhann<br>P                                                                                                    |
|                                                                                                    |                                                                                                    |                                                                                                    |

 Klik Rediger for at vælge Gældende dato og Handlingsårsag. Handlingsårsag kan være Forfremmelse, Omorganisering eller blank.

|                               | 405        |     |                                                            |                                                                                        | TL Direk                                                               |  |  |
|-------------------------------|------------|-----|------------------------------------------------------------|----------------------------------------------------------------------------------------|------------------------------------------------------------------------|--|--|
| Opdater HCM-stillingshierarki |            |     | Indtast en dato, der ligger den 01-01-1901 eller<br>efter. |                                                                                        |                                                                        |  |  |
| Gældende dato                 | 01-11-2022 | × 🐻 |                                                            |                                                                                        |                                                                        |  |  |
| Handlingsårsag                |            |     | •                                                          |                                                                                        | Posto                                                                  |  |  |
|                               |            |     | O <u>K</u> <u>A</u> nnuller                                | KC_Økonomisystemer -<br>Kontorchefen<br>KC_Økonomisystemer -<br>KC<br>Økonomistyreiken | Direktionssekretariatet<br>Direktionssekretariatet<br>Økonomistyrelsen |  |  |

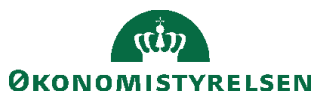

| ≡ STATENS HR          | Q Søg efter personer og handlinger                                                                                                    |                                                                                                    |
|-----------------------|----------------------------------------------------------------------------------------------------|----------------------------------------------------------------------------------------------------|
| HCM-stillingshierarki |                                                                                                    | Rediger Udført                                                                                                    |
| Ø                     | Break     Break       1 marr     0 marr       1 marr     0 marr | P. Configuration       P. Configuration       P. Configuration |

#### 9. Klik **OK**.

Herefter er der mulighed for at vælge at trække en stilling fra et sted til et andet i hierarkiet. I dette tilfælde ønskes stillingen 'Midlertidig' rykket, så stillingen får 'Tværgående arkitektur' som overordnet stilling. Som det ses nedenfor, er udgangspunktet, at begge stillinger er på samme niveau.

| HCM-stil              | lingshierarki                                                   |                                                                                |                                                                                                    |                                                                                                    |                                                                                   |                                                                                                    | C                                                                                                    | Gennemgå Udført                                                                                                    |
|-----------------------|-----------------------------------------------------------------|--------------------------------------------------------------------------------|----------------------------------------------------------------------------------------------------|----------------------------------------------------------------------------------------------------|-----------------------------------------------------------------------------------|----------------------------------------------------------------------------------------------------|----------------------------------------------------------------------------------------------------|----------------------------------------------------------------------------------------------------|
| o FTE<br>2<br>n Friis | VD4<br>Okonomistyrelsen<br>0.0 FTE 1.00 FTE<br>Ingen indehavere |                                                                                |                                                                                                    |                                                                                                    | VD3<br>Økonomistyrelser<br>0 Indehaver<br>0.0 FTE<br>Ingen ind<br>Positions: 6 Di | n<br>1 Aben<br>1 1 00 PTE<br>Helvere<br>rects 31 Total                                                                  |                                                                                                    |                                                                                                    |
|                       |                                                                 | Midlertidig<br>Midlertidig<br>Okonomskyrelson<br>0 0.0 FTE<br>Ingen indehavere | Tværglænde arkitektur<br>Tværg arkitektur<br>Keldertidig<br>Midlertidig<br>Økonomistysleien<br>0 ondetærer<br>I gen indetæver | KC_Team Styri<br>Informationssi<br>KC_Team styri<br>Informiskkerh.<br>Økonomistyrelsen<br>0 Indehaver<br>0 Indehaver<br>1 Ingen inde | Aben<br>1.00 FTE<br>havere                                                        | KC_Len og<br>Pensionssystem<br>Ck-Len og<br>Pensionssystem<br>Okocomistyrelsen<br>0.00 FTE 1.00 FTE<br>Ingen indetavere | KC Business<br>Intelligence,<br>Implementering og<br>Governance -<br>KC BL, ImpL og<br>Govern KC<br>Økonomistyreten<br>O 0.0 FTE 1.00 FTE<br>Ingen indehavere | KC_Økonomisysteme<br>KC_Økonomisysteme<br>KC<br>Økonomisysteme<br>kC<br>Økonomisysteme<br>0 of FTE<br>Ingen indehavere |

10. Marker stillingen 'Midlertidig' og **træk stillingen hen til den nye placering**, i dette tilfælde under 'Tværgående arkitektur'.

Derefter åbner nyt billede Rediger stilling, hvor overordnet stilling er ændret, hvilket er markeret med den blå bullet:

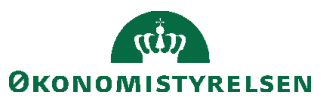

| ≡ STATENS HR                                                                                                    | Q Søg efter personer og ha           | ndlinger |                                                                                                    |                                                      |                    | Þ 🖓         | 1   |
|----------------------------------------------------------------------------------------------------|--------------------------------------|----------|----------------------------------------------------------------------------------------------------|------------------------------------------------------|--------------------|-------------|-----|
| Rediger stilling: Midlertidi                                                                                                    | g                                    |          |                                                                                                    | C                                                    | <u>G</u> em og luk |             | ler |
| Gældende startdøto<br>Gældende stutdøto<br>Handlingsårsag<br>*Status<br>• Overordnet stilling<br>*Forretningsenhed<br>*Nøvn<br>*Kode<br>*Afdeling<br>*Job (stillingskode)<br>Lokation<br>*Ansættelsesstatus<br>Type<br># Gyldige lønklasser | 18-11-2022  Aktiv    Aktiv     Aktiv | >        | FTE<br>Indehaver FTE<br>Headcount<br>Headcount for stillingsindehaver<br>Fuldtid eller deltid<br>Almindelig eller tidsbegranset<br>Lanklassestige<br>Starttenklasse<br>Starttinklasse<br>Starttink<br>Arbejdstid<br>Standardarbejdstid<br>Starttid | 0 1 0 Fuldtid   Almindelig   Frekvens [ Frekvens [ ] | or                 | ><br>><br>> | ~   |
| Tilføj række X Fjern      Lonklasse Ingen data at vise.                                                                                                    | Lønklassekode Sæt navn               |          |                                                                                                    |                                                      |                    |             |     |

### 11. Klik Gem og Luk

Herefter vises den nye placering i HCM-stillingshierarkiet – der er en markering med en blå bullet over stillingen, som er ændret:

| HCM-stillingshiera                                                                  | rki                                            |                                                                                                    |                                                                                                    |                                                                                                    |                                                                                                    | Gennemgå                                                                                                    | Udført                                                                                          |
|-------------------------------------------------------------------------------------|------------------------------------------------|----------------------------------------------------------------------------------------------------|----------------------------------------------------------------------------------------------------|----------------------------------------------------------------------------------------------------|----------------------------------------------------------------------------------------------------|----------------------------------------------------------------------------------------------------|-------------------------------------------------------------------------------------------------|
| Tværgående     Tværg arkitel     Økonomistyrelse     O                              | Aben<br>1.00 FTE<br>dehavere<br>Direct 1 Total | KC_Team Styring og<br>Informationssikkerhed<br>KC_Team styr og<br>Informsikkerh.<br>Økonomistyrelsen<br>0.0 FTE 1.00 FTE<br>Ingen Indehavere<br>Positions: 1 Direct 3 Total |                                                                                                    | KC_Len og<br>Pensionssystem<br>Økonomistyrelsen<br>0 indehaver<br>0 og FTE<br>Ingen indehaver<br>Ingen indehaver<br>Positions: 3 Directs 7 Total |                                                                                                    | KC_Business<br>Intelligence,<br>Implementering og<br>Governance -<br>Kontorchefen<br>KC_BI, Impl. og<br>Govern KC<br>Økonornistyrelsen<br>O Indehaver<br>Ingen indehavere | KC_Økonomisy<br>Kontorchefen<br>KC_Økonomisy<br>KC<br>Økonomistyrelsen<br>0.0 FTE<br>Ingen inde |
| Midlertidig<br>Midlertidig<br>Økonomistyrelse<br>O Indehaver<br>0.0 FTE<br>Ingen in | Aben<br>1.00 FTE<br>dehavere                   | TL_Team Styring og<br>Informationssikkerhad<br>TL_Team Styr og info.<br>sikkerh.<br>Økonomistyretsen<br>0.0 FTE 1.00 FTE<br>Ingen indehavere                                | TL_Len og Pension -<br>drift<br>TL_Len og Pension -<br>drift<br>Økonomistyrelsen<br>0.0 FTE<br>Ingen indehavere | Len og<br>Pensionssystem -<br>Kontorchefen<br>Len og<br>Pensionssystem - KC<br>Økonomistyrelsen<br>0 0.0 FTE<br>Ingen indehavere                 | TL_Len og Pension -<br>udvikling og kontrakt<br>TL_Len og Pens -<br>udvikont<br>Økonomistyrelsen<br>0 indehaver<br>0 indehavere<br>mgen indehavere |                                                                                                    |                                                                                                 |

12. Klik Gennemgå

Den nye værdi for overordnet stilling vises:

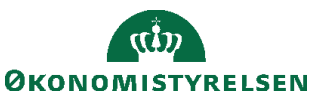

| ≡ STAT                   | ENS HR              |                     |           | Q Søg efter         | personer og ha     | Indlinger              |                    |              |                    |                     |                    |                  | ₽ 🗘                | •    |
|--------------------------|---------------------|---------------------|-----------|---------------------|--------------------|------------------------|--------------------|--------------|--------------------|---------------------|--------------------|------------------|--------------------|------|
| Genner                   | mgå HCN             | A-stillingsh        | nierarki  |                     |                    |                        |                    |              | E                  | Tilbage             | Gem                | Afsend           | Annuller           |      |
| Gældende dato 01-11-2022 |                     |                     |           |                     |                    |                        |                    |              |                    |                     |                    |                  |                    |      |
|                          |                     | 0                   |           |                     |                    | 030                    | 1                  |              |                    |                     | Clettede           |                  |                    |      |
| ⊿ Nye st                 | illinger            | Nye sullinger       |           |                     |                    | Suin                   | ngsænuringer       |              |                    |                     | Siettede           | sunnger          |                    |      |
| Navn                     | Kode                | Handlingsårsag      | status    | Forretningsen       | n Afdeling         | Job<br>(stillingskode) | Overordnet stil    | ling         |                    |                     |                    |                  |                    |      |
| Ingen data at v          | rise.               |                     |           |                     |                    |                        |                    |              |                    |                     |                    |                  |                    |      |
| Stilling                 | sændringe           | er                  |           |                     |                    |                        |                    |              |                    |                     |                    |                  |                    |      |
|                          |                     |                     | Aktual    | Job (stillingskode) |                    | Afdeling               |                    | Status       |                    | Overordnet stilling |                    | Forretningsenhed |                    |      |
| Navn                     | Kode                | Handlingsårsag      | indehaver | Aktuel værdi        | Foreslået<br>værdi | Aktuel værdi           | Foreslået<br>værdi | Aktuel værdi | Foreslået<br>værdi | Aktuel værdi        | Foreslået<br>værdi | Aktuel værdi     | Foreslået<br>værdi | Aktu |
| Midlertidig              | Midlertidig         |                     | Ingen     | -                   | -                  | Direktionen            | Direktionen        | Aktiv        | Aktiv              | VD3                 | • Tværgåend        | Økonomistyr      | Økonomistyr        | Midl |
|                          |                     |                     |           | <                   |                    |                        |                    |              |                    |                     |                    |                  |                    | >    |
| ▲ Sletted                | Slettede stillinger |                     |           |                     |                    |                        |                    |              |                    |                     |                    |                  |                    |      |
| Navn                     | Kode                | Overordnet stilling | Status    | Handlingsårsa       | g Jobnavn          | Afdeling               |                    |              |                    |                     |                    |                  |                    |      |
| Ingen data at v          | ngen data at vise.  |                     |           |                     |                    |                        |                    |              |                    |                     |                    |                  |                    |      |
| ▶ Godken                 | dere                |                     |           |                     |                    |                        |                    |              |                    |                     |                    |                  |                    |      |

Ved klik på Afsend, vises denne advarsel: 'Anmodningen vil blive afsendt. Vil du fortsætte?'

13. Bekræft, at ændringerne må afsendes, ved at klikke Ja advarslen

| Advarsel                                                   | ×           |
|------------------------------------------------------------|-------------|
| Anmodningen vil blive afsendt. Vil du fortsætte? (HRC-1035 | 163)        |
| i sr                                                       | <u>N</u> ej |

14. Herefter bekræftes det, at anmodningen er afsendt:

| o Bekræftelse       | ×          |
|---------------------|------------|
| Anmodningen er afse | endt.      |
| C                   | р <u>к</u> |
|                     |            |

#### 15. Klik OK.

16. Herefter vises startsiden. Ændringen godkendes automatisk.

### G. Sletning af fejloprettet stilling i stillingshierarkiet

Hvis man har oprettet en stilling, som er indsat i HCM-stillingshierarkiet uden stillingsindehaver, så er det muligt at slette stillingen. Sletningen autogodkendes, når den er afsendt.

Hvis stillingen har eller har haft stillingsindehavere, kan stillingen ikke slettes før end medarbejdernes tilknytning til stillingen er fjernet. En medarbejders tilknytning til en stilling, kan ændres vha. Ansættelsesdetaljer. Her tages udgangspunkt i en fejloprettet stilling, som ikke har nogle indehavere.

- 1. Naviger til Min arbejdsstyrke
- 2. Klik på Vis flere

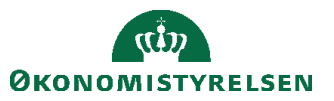

Vejledning til Statens HR Emne: Sikkerhed og roller ID: (3.c.3)

1. Klik på Arbejdsstyrkestrukturer/Stillingsdetaljer

| ≡ STATENS HR |               |                                     |      |                     |          |                              |            |                                          | ŵ   | ☆ | $\mathbb{P}$ | 2 | HV~ |
|--------------|---------------|-------------------------------------|------|---------------------|----------|------------------------------|------------|------------------------------------------|-----|---|--------------|---|-----|
|              | Mig           | Min arbejdsstyr                     | (e   | HR Sag              | Rapporte | r Værktøjer                  | Øv         | rige moduler                             | Ar  | > |              |   |     |
|              | ← Vis f       | ærre                                |      |                     |          |                              |            |                                          |     |   |              |   |     |
|              | Ny persor     |                                     |      |                     |          |                              |            |                                          |     |   |              |   |     |
|              | ¥ Ny<br>(in   | / person<br>istrumentbræt)          | ₽*   | Tilføj en ventende  | ansat 🛃  | Ventende ansatte             |            |                                          |     |   |              |   |     |
|              | Ansættels     | ie                                  |      |                     |          |                              |            |                                          |     |   |              |   |     |
|              | Pe            | rson                                | •    | Personlige detaljer | <b>≗</b> | Yderligere info om<br>person | $\ge$      | Kontaktoplysninger                       |     |   |              |   |     |
|              | Pa<br>ng      | milie og kontakter i<br>idstilfælde | •3!! | Ændr arbejdstimer   | r 📔      | Ændr arbejdstimer            | •/         | Yderligere info om<br>ansættelsesforhold |     |   |              |   |     |
|              | <b>1</b> ₩ Fo | rfrem                               | •/   | Ansættelsesdetalje  | er 🛃     | Ændr<br>ansættelsesdetaljer  | <b>*</b> / | Annuller arbejdsrelati                   | ion |   |              |   |     |
|              | Sin Til       | føj ansættelsesforhold              | ŕ    | Dokumentrecords     | 2/       | Fratrædelse                  | •/         | Opret arbejdsrelation                    |     |   |              |   |     |
|              | 🏞 Ar          | nsvarsområder                       | *    | Håndter brugerko    | nto 🗗    | Rediger arbejdsrelation      |            |                                          |     |   |              |   |     |
|              | Kompens       | ation                               |      |                     |          |                              |            |                                          |     |   |              |   |     |
|              | ko            | lministrer<br>mpensation            | 8    | Kompensationinfo    |          | Se<br>kompensationshistorik  | #/         | Se genererede<br>opgørelser              |     |   |              |   |     |
|              | Arbejdsst     | yrkestrukturer                      |      |                     |          |                              |            |                                          |     |   |              |   |     |
|              | ни на         | indter stillinger                   | -    | Handter afdelinge   | r 🖅      | Handter afdelingstræer       | #/         | Stillingsdetaljer                        |     |   |              |   |     |
|              | to            | kationsdetaljer                     |      |                     |          |                              |            |                                          |     |   |              |   |     |

### Stillingsdetaljer

3. Skriv et søgekriterium for at søge en eksisterende stilling frem

| ≡ sī | Stillingsdetalier |            |           |                                                                                                    |      | < 스 ☆ 卪 🖓 🕚 |
|------|-------------------|------------|-----------|----------------------------------------------------------------------------------------------------|------|-------------|
|      |                   | Stillinger | Vis filte | Prøv at søge for at hente<br>resultater<br>Søg efter stillingsvan eller -kode, overordnet<br>stillingsvan eller -dock, på, atteling,<br>indetsvernavn eller -durmet. | + ma |             |
|      |                   |            |           |                                                                                                    |      |             |
|      |                   |            |           |                                                                                                    |      |             |

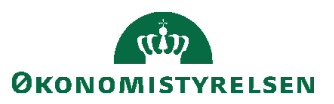

4. Skriv stillingens navn og klik på søg. I dette tilfælde er navnet Fejloprettet\_Stilling

| ≡s | TATENS HR         | Q Søg efter personer o                             | g handlinger                        |                             | ]        | 습작며 🗘 | π |
|----|-------------------|----------------------------------------------------|-------------------------------------|-----------------------------|----------|-------|---|
| <  | Stillingsdetaljer |                                                    |                                     |                             |          |       |   |
|    |                   | Stillinger                                         |                                     |                             | + Tilføj |       |   |
|    |                   | Fejloprettet × ×                                   | Vis filtre         Gældende pr. den | På eller efter 18-11-2022   | »        |       |   |
|    |                   |                                                    |                                     | Sorter efter Navn - A til z | z ~      |       |   |
|    |                   | Fejloprettet_Stilling<br>Fejloprettet_Stilling     |                                     |                             |          |       |   |
|    |                   | Overordnet stilling<br>TL1_Direktionssekretariatet | Indehavere                          |                             | ~        |       |   |
|    |                   |                                                    |                                     |                             |          |       |   |
|    |                   |                                                    |                                     |                             |          |       |   |
|    |                   |                                                    |                                     |                             |          |       |   |

5. Klik på de tre prikker ... til højre for den relevante stilling og klik HCM-stillingshierarki

| ≡ STATENS HR                  | Q Søg efter personer og h                 | andlinger                      |                             |                      | π |
|-------------------------------|-------------------------------------------|--------------------------------|-----------------------------|----------------------|---|
| <b>&lt;</b> Stillingsdetaljer |                                           |                                |                             |                      |   |
|                               | Stillinger                                |                                |                             | + Tilføj             |   |
|                               | Fejloprettet × Q                          | Vis filtre Gældende pr. den På | eller efter 18-11-2022 Sta  | atus Aktiv X         |   |
|                               | Fejloprettet_Stilling                     |                                | Sorter efter Navn - A til 2 | z ~                  |   |
|                               | Fejloprettet_Stilling Overordnet stilling | Indehavere                     | Н                           | CM-stillingshierarki |   |
|                               | TL1_Direktionssekretanatet                |                                |                             | ~                    |   |
|                               |                                           |                                |                             |                      |   |
|                               |                                           |                                |                             |                      |   |

- 6. Nyt billede 'HCM-stillingshierarki' åbnes. Her vises et grafisk billede med den fremsøgte stilling.
- 7. Klik **Rediger**

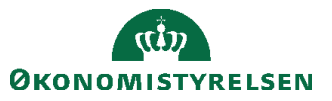

8.

9.

| STATENS HR                                     | er og handlinger                                                                                  |                 |
|------------------------------------------------|---------------------------------------------------------------------------------------------------|-----------------|
| HCM-stillingshierarki                          |                                                                                                   | RedigerUdført   |
| 0                                              |                                                                                                   |                 |
|                                                |                                                                                                   |                 |
|                                                | Fejloprettet_Stilling<br>Fejloprettet_Stilling<br>Økonomistyrelsen                                |                 |
|                                                | 0 Indehaver<br>0.0 FTE 1 1.00 FTE<br>Ingen indehavere                                             |                 |
|                                                |                                                                                                   |                 |
|                                                |                                                                                                   |                 |
| Vælg den dato, hvor stillingen trådte i kraft. |                                                                                                   |                 |
| Opdater HCM-stillingshierarki                  | ×                                                                                                 |                 |
| Handlingsårsag                                 | •                                                                                                 |                 |
| OK Anni                                        | ıller                                                                                             |                 |
| Klik på Orange pil 🔽 for at åbne menu og v     | vælg <b>Slet stilling</b>                                                                         |                 |
| STATENS HR Q Søg efter persor                  | ier og handlinger                                                                                 |                 |
| HCM-stillingshierarki                          |                                                                                                   | Gennemgå Udført |
| 0                                              |                                                                                                   |                 |
|                                                |                                                                                                   |                 |
|                                                | Fejloprettet_Stilling     Opret underordnet stilling       Økonomistyrelsen     Dupliker stilling |                 |
|                                                | O Indehaver<br>0.0 FTE 1.00 FTE<br>Ingen indehavere<br>Se detaijer om indehaver                   |                 |
|                                                |                                                                                                   |                 |
|                                                |                                                                                                   |                 |

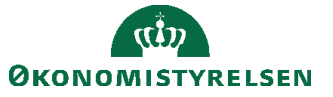

Over stillingsnavnet vises et lille rødt kryds, som indikerer, at den vil blive slettet.

| STATENS HR            | Q Søg efter personer og handlinger                                          |                 |
|-----------------------|-----------------------------------------------------------------------------|-----------------|
| HCM-stillingshierarki |                                                                             | Gennemgå Udført |
| $\oslash$             |                                                                             |                 |
|                       | Fejloprette_Stilling<br>Økonomistyrelsen<br>O Indehaver<br>Ingen indehavere |                 |

#### 10. Klik Gennemgå

Billedet til gennemgang af ændringer i HCM-stillingshierarkiet åbnes. Navnet på den stilling (Fejloprettet\_Stilling), som skal slettes, vises nederst i billedet.

| Gennen                    | ngå HCM                    | I-stillingsh              | nierarki  |               |                    |                                |                    | Til <u>b</u> age | Gem                | Afge                  | end                | Annuller |
|---------------------------|----------------------------|---------------------------|-----------|---------------|--------------------|--------------------------------|--------------------|------------------|--------------------|-----------------------|--------------------|----------|
| Gældende dato             | 01-01-2022                 |                           |           |               |                    |                                |                    |                  |                    |                       |                    |          |
| 4 Nivo ctil               | N                          | <b>O</b><br>ye stillinger |           |               |                    | <b>O</b><br>Stillingsændringer |                    |                  |                    | 1<br>Slettede stillin | ger                |          |
| Navn                      | Kode                       | Handlingsårsa             | g Status  | Forretningsen | h Afdeling         | Job<br>(stillingskode)         | Overordnet st      | tilling          |                    |                       |                    |          |
| Ingen data at vis         | se.                        |                           |           |               |                    |                                |                    |                  |                    |                       |                    |          |
| ⊿ Stillings               | sændringe                  | r                         |           |               |                    |                                |                    |                  |                    |                       |                    |          |
|                           |                            |                           | Aktuel    | Job (sti      | llingskode)        | Afe                            | deling             | SI               | atus               | Overore               | inet stilling      | F        |
| Navn                      | Kode                       | Handlingsarsag            | indehaver | Aktuel værdi  | Foreslået<br>værdi | Aktuel værdi                   | Foreslået<br>værdi | Aktuel værdi     | Foreslået<br>værdi | Aktuel værdi          | Foreslået<br>værdi | Aktuel v |
| <                         |                            |                           |           |               |                    |                                |                    |                  |                    |                       |                    | >        |
| Sletted                   | e stillinger               |                           |           |               |                    |                                |                    |                  |                    |                       |                    |          |
| Navn                      | Kode                       | Overordnet stilling       | Status    | Handlingsårsa | g Jobnavn          | Afdeling                       |                    |                  |                    |                       |                    |          |
| Fejloprettet              | Fejloprettet               | TL1_Direktio              | Active    |               | Konsulent          | Direktionssekre                | tariatet - OES     |                  |                    |                       |                    |          |
| Godkend<br>Overspring god | ere<br>Ikendelse er aktive | ret til transaktione      | n         |               |                    |                                |                    |                  |                    |                       |                    |          |

Øverst til højre vises et rødt tal, som sammentæller, hvor mange stillinger der slettes. I dette tilfælde slettes 1 stilling.

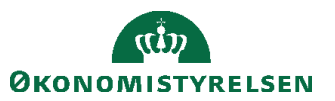

### 11. Klik Afsend for at bekræfte oplysningerne.

| Genner                    | ngå HCM                     | I-stillingsh              | nierarki  |                     |                    |                                |                    | Til <u>b</u> age | Gem                |                       | nd                | Annuller   |
|---------------------------|-----------------------------|---------------------------|-----------|---------------------|--------------------|--------------------------------|--------------------|------------------|--------------------|-----------------------|-------------------|------------|
| Gældende dato             | 01-01-2022                  |                           |           |                     |                    |                                |                    |                  |                    |                       |                   |            |
|                           | N                           | <b>O</b><br>ye stillinger |           |                     |                    | <b>O</b><br>Stillingsændringer |                    |                  |                    | 1<br>Slettede stillin | ger               |            |
| ⊿ Nye sti                 | llinger                     |                           |           |                     |                    |                                |                    |                  |                    |                       |                   |            |
| Navn                      | Kode                        | Handlingsårsa             | g Status  | Forretningsen       | h Afdeling         | Job<br>(stillingskode)         | Overordnet st      | illing           |                    |                       |                   |            |
| Ingen data at vis         | se.                         |                           |           |                     |                    |                                |                    |                  |                    |                       |                   |            |
| Stilling                  | sændringe                   | r                         |           |                     |                    |                                |                    |                  |                    |                       |                   |            |
|                           |                             |                           | Aktuel    | Job (stillingskode) |                    | Afdeling                       |                    | Status           |                    | Overordnet stilling   |                   | F          |
| Navn                      | Kode                        | Handlingsarsag            | indehaver | Aktuel værdi        | Foreslået<br>værdi | Aktuel værdi                   | Foreslået<br>værdi | Aktuel værdi     | Foreslået<br>værdi | Aktuel værdi          | Foreslåe<br>værdi | t Aktuel v |
| <                         |                             |                           |           |                     |                    |                                |                    |                  |                    |                       |                   | >          |
| Sletted                   | e stillinger                |                           |           |                     |                    |                                |                    |                  |                    |                       |                   |            |
| Navn                      | Kode                        | Overordnet stilling       | Status    | Handlingsårsa       | g Jobnavn          | Afdeling                       |                    |                  |                    |                       |                   |            |
| Fejloprettet              | Fejloprettet                | TL1_Direktio              | Active    |                     | Konsulent          | Direktionssekret               | tariatet - OES     |                  |                    |                       |                   |            |
| Godkend<br>Overspring god | lere<br>Ikendelse er aktive | ret til transaktione      | n         |                     |                    |                                |                    |                  |                    |                       |                   |            |

12. Ved klik på **Afsend**, vises denne advarsel: 'Anmodningen vil blive afsendt. Vil du fortsætte?' Bekræft at ændringerne må afsendes ved at klikke **Ja** advarslen.

| ≡ STATI                     | ENS HR                     |                           | Q Søg et            | fter personer c    | og handlinger            |                                |                              |                    |                    |                               | ☆ F                               | - ¢              | •          |
|-----------------------------|----------------------------|---------------------------|---------------------|--------------------|--------------------------|--------------------------------|------------------------------|--------------------|--------------------|-------------------------------|-----------------------------------|------------------|------------|
| Gennen                      | ngå HCM                    | I-stillingsh              | ierarki             |                    |                          |                                |                              | Til <u>b</u> age   | Gem                | Af <u>s</u> e                 |                                   | <u>A</u> nnuller |            |
| Gældende dato               | 01-01-2022<br>N            | <b>O</b><br>ve stillinger |                     |                    |                          | <b>O</b><br>Stillingsændringer |                              |                    |                    | <b>1</b><br>Slettede stilling | ier                               |                  |            |
| ▲ Nye sti<br>Navn           | llinger<br>Kode            | Handlingsårsag            | Status              | Forretnings        | enh Afdeling             | Job                            | Overordnet still             | ling               |                    |                               |                                   |                  |            |
| Ingen data at vis           | ændringe                   | r                         |                     | _                  | Advarsel                 | e afsendt. Vil du fortsæt      | te? (HRC-1035163)            |                    |                    |                               |                                   |                  |            |
| Navn                        | Kode                       | Handlingsårsag            | Aktuel<br>indehaver | Job<br>Aktuel værd | i Foreslået<br>værdi     | Aktuel værdi                   | Ja Nej<br>Foreslået<br>værdi | St<br>Aktuel værdi | Foreslået<br>værdi | Overord<br>Aktuel værdi       | net stilling<br>Foreslåe<br>værdi | t Akt            | F<br>uel v |
| <ul> <li>Sletted</li> </ul> | e stillinger               |                           |                     |                    |                          |                                |                              |                    |                    |                               |                                   |                  | >          |
| Navn<br>Fejloprettet        | Kode<br>Fejloprettet       | Overordnet<br>stilling    | Status<br>Active    | Handlingsår        | sag Jobnavn<br>Konsulent | Afdeling<br>Direktionssekret   | ariatet - OES                |                    |                    |                               |                                   |                  |            |
| Godkend                     | ere<br>Ikendelse er aktive | ret til transaktionen     |                     |                    |                          |                                |                              |                    |                    |                               |                                   |                  |            |

13. Herefter bekræftes det, at anmodningen er afsendt:

| Bekræftelse 🗙           |  |  |  |  |  |  |  |
|-------------------------|--|--|--|--|--|--|--|
| Anmodningen er afsendt. |  |  |  |  |  |  |  |
| οκ                      |  |  |  |  |  |  |  |

- 14. Klik OK.
- 15. Herefter vises startsiden. Transaktionen godkendes automatisk.

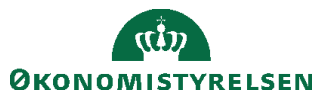